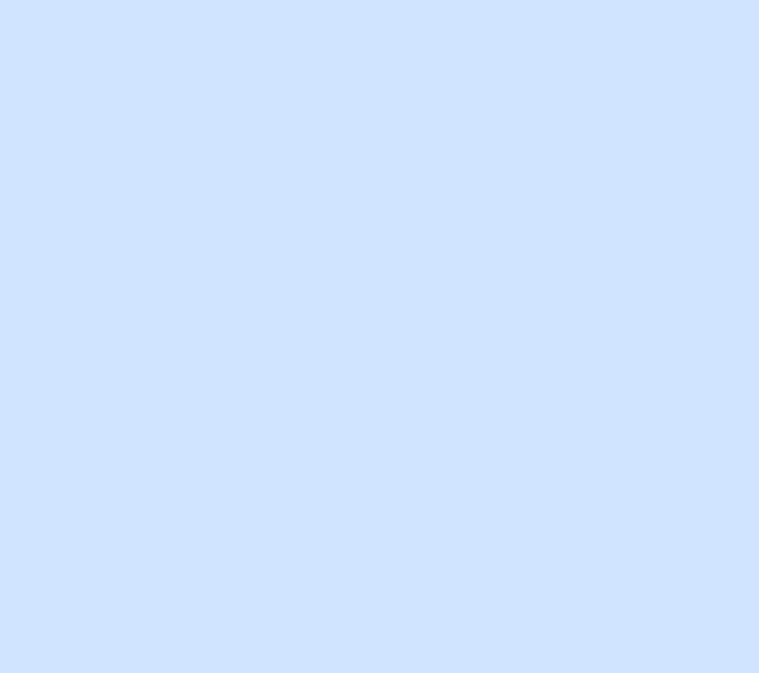

# 外貨両替方法 (円→ドル)

SBI証券(住信SBIネット銀行)

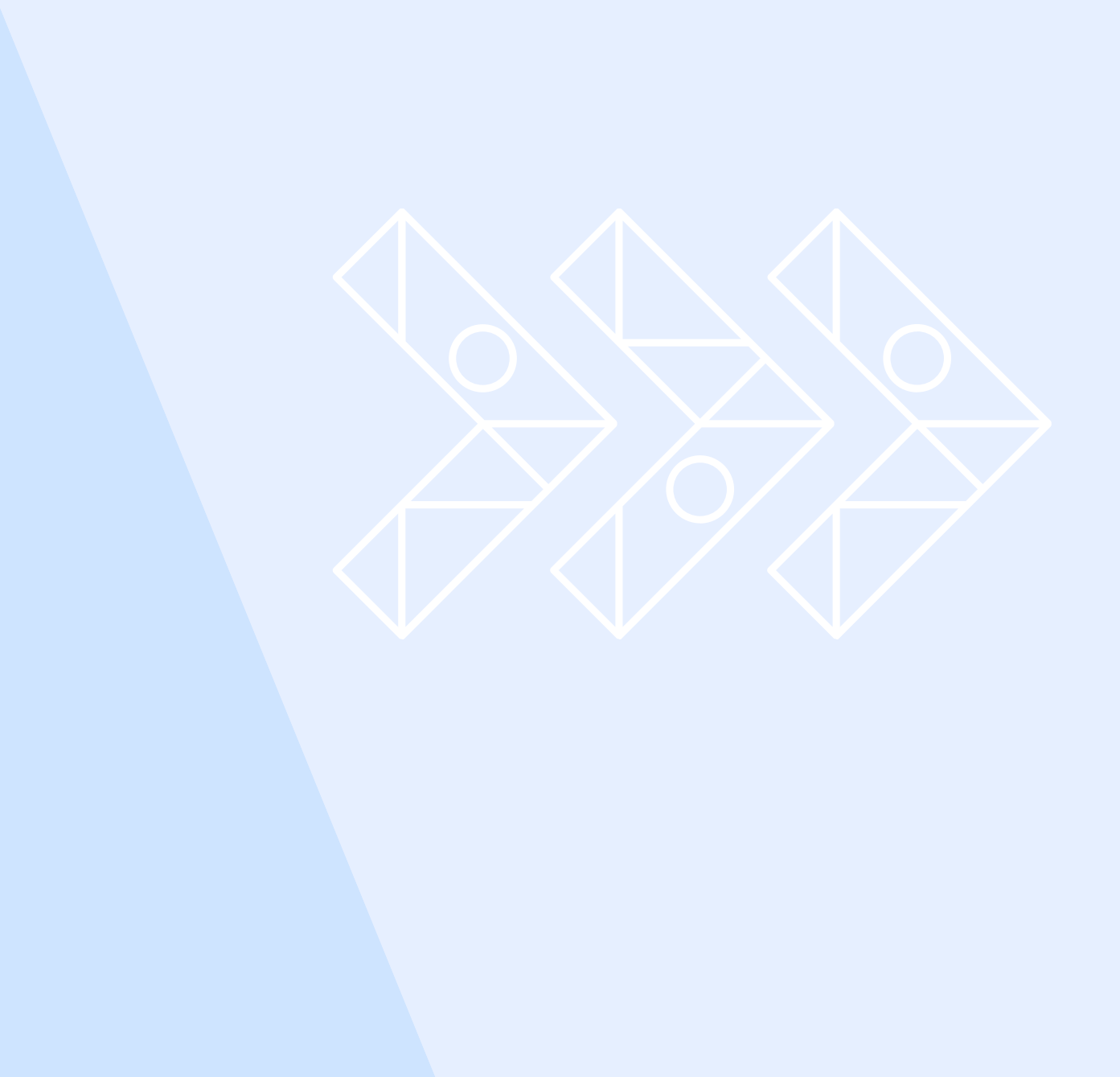

## ドル替えしてSBI証券に入金までの流れ

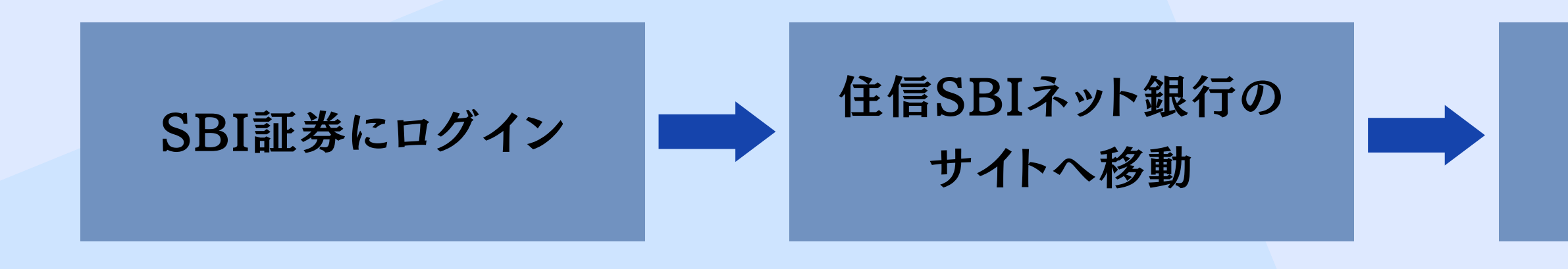

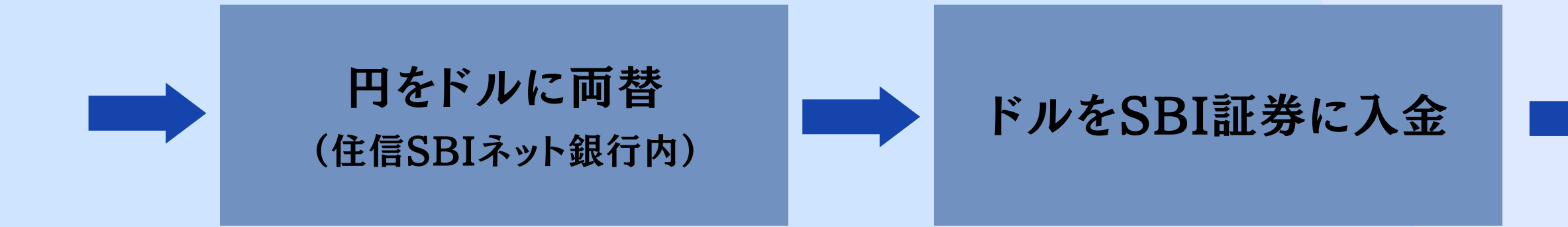

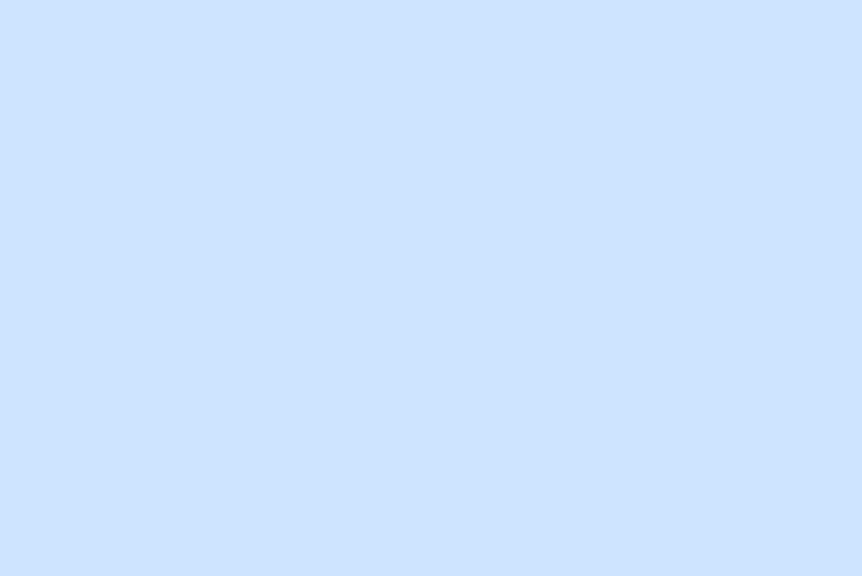

#### 円を振替 (住信SBIネット銀行内)

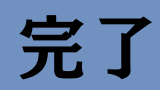

住信SBIネット銀行の サイトへ移動

円を振替 (住信SBIネット銀行内)

円をドルに両替 (住信SBIネット銀行内)

ログイン

SBI証券にログイン

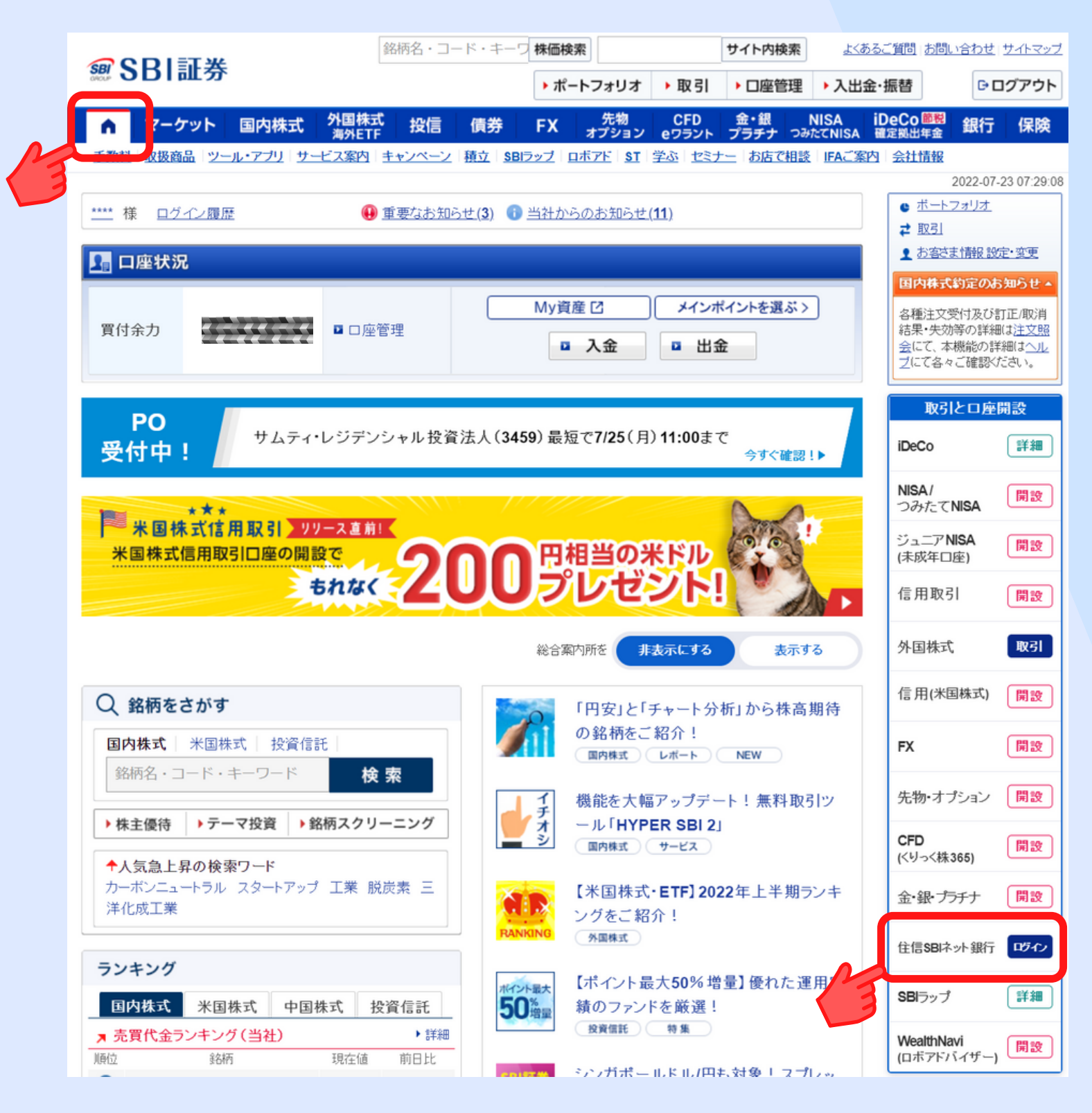

画面左上のホームボタンをクリック

画面右の「取引と口座開設」タブの 「住信SBIネット銀行」にログイン 住信SBIネット銀行のサイトへ移動

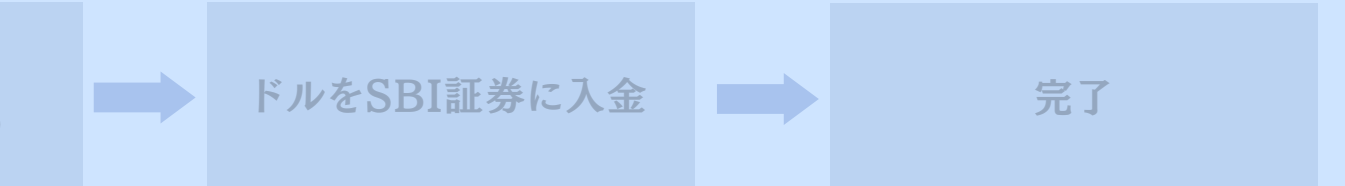

 $\times$ 

住信SBIネット銀行 のサイトへ移動

## ログイン(住信SBIネット銀行)

**SNEO**BANK 住信SBIネット銀行

パスワードの確認

住信SBIネット銀行のWEBログインパスワードを入力してください。

SBI証券にログイン

ユーザーネーム WEBログインパスワード ニーボード 🎹 ログイン

> ログインでお困りのかた 🗗

住信SBIネット銀行の

円をドルに両替

(住信SBIネット銀行内)

ログインボタンをクリック

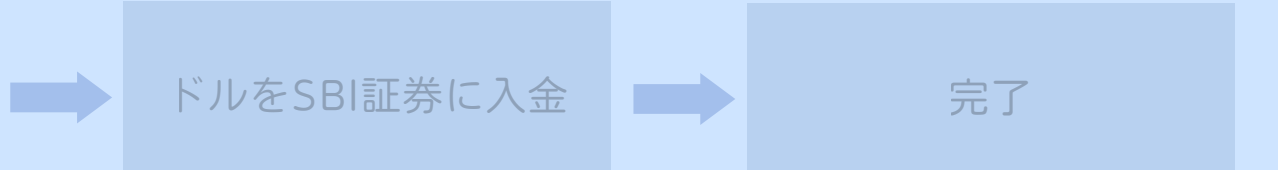

## 「WEBログインパスワード」を入力

円を振替

(住信SBIネット銀行内)

住信SBIネット銀行

のサイトへ移動

SBI証券にログイン

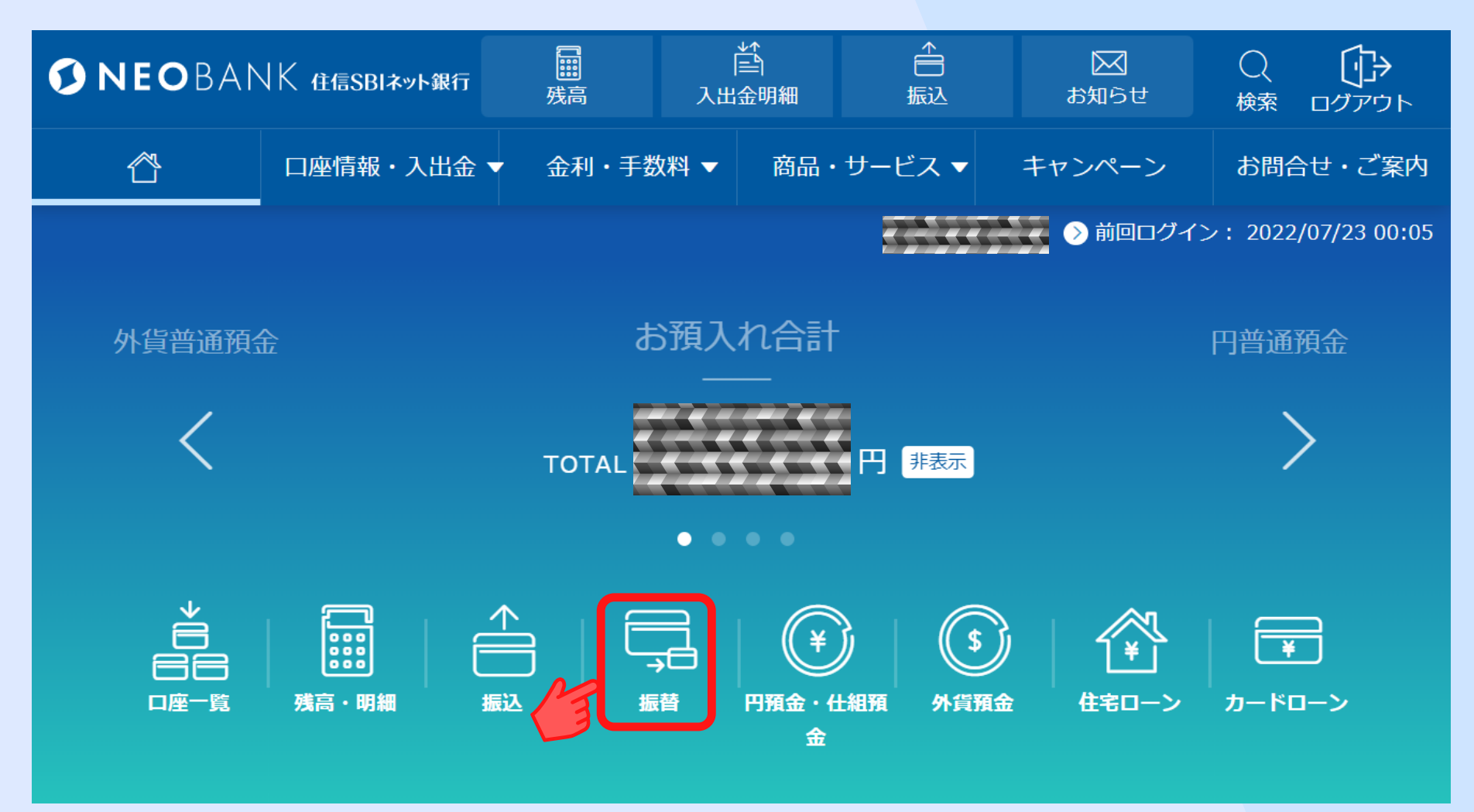

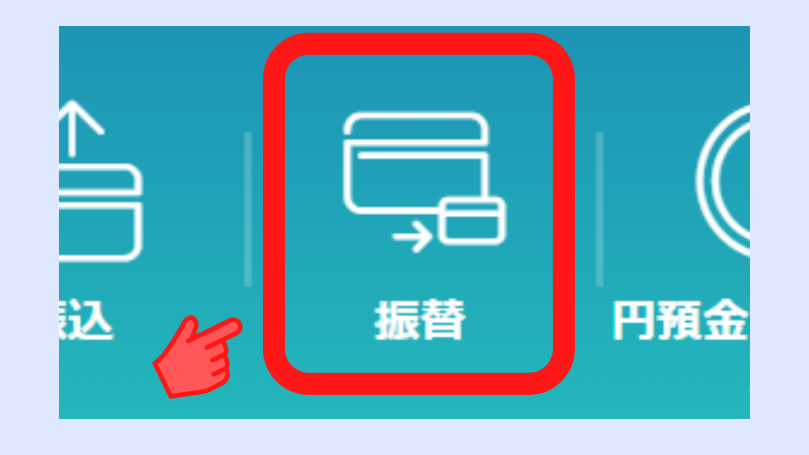

「振替」ボタンをクリック

円をドルに両替

(住信SBIネット銀行内)

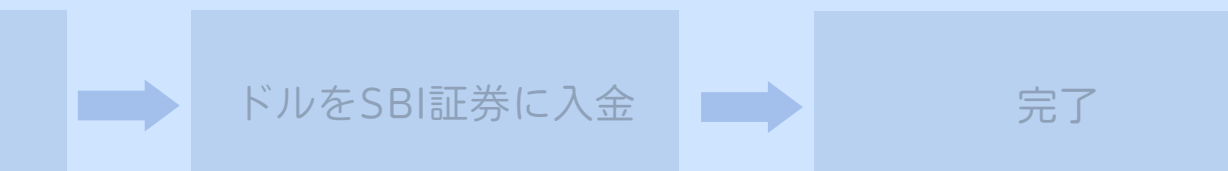

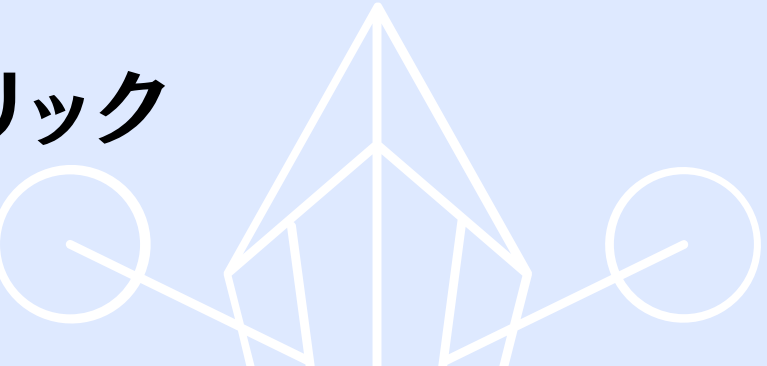

円を振替

(住信SBIネット銀行内)

住信SBIネット銀行

のサイトへ移動

SBI証券にログイン

| S NEOBANK @ | 信SBIネット銀行  | 残高 📫 入出金明細               | 振込                         | 図 お知らせ Q                   |                       |
|-------------|------------|--------------------------|----------------------------|----------------------------|-----------------------|
| Å           | 口座情報・入出金 🔻 | 金利・手数料 ▼                 | 商品・サービス ▼                  | キャンペーン                     | お問合せ・ご案内              |
| 《》 取引       |            |                          |                            |                            | ヴイン: 2022/07/23 00:05 |
| 残高照会        |            |                          | 振替                         |                            |                       |
| 口座一覧        |            | λ <i>π</i>               | 確認                         | <br>完了                     |                       |
| 入出金明細       |            |                          |                            |                            |                       |
| 資産チャート      |            |                          |                            |                            |                       |
| 振込          |            | NEW! 目的別口座<br>替サービスをリリース | いの名前がけいたまたの<br>いの名前がけいたまたの | に自動で振替できる、定都               | 自動振                   |
| 定額自動振込      |            | 座間の資金移動は振込               | をご利用ください。                  | 山座)と、症病NEODAINK            |                       |
| 振込結果照会      |            |                          |                            | > 定額自動振                    | 潜サービス                 |
| 振替          |            | 出金口座と振替先口座を選             | 択し、金額を入力してく                | ださい。                       |                       |
| 定額自動振替      |            | 必須 出金口座                  | SBI八<br>出金可能               | <b>イブリッド預金</b><br>皆額<br>円) | ~                     |
| 定額自動入金      |            | _                        |                            |                            |                       |
| 目的別口座       |            | 必須振替先口座                  | 代表口服<br>残高 OP              | <b>至 円普通</b><br>日          | ~                     |
|             |            | 必須振替金額                   |                            | H                          |                       |
|             |            |                          | 確認する                       |                            |                       |

出金口座は 「SBIハイブリッド預金」 を選択します

振替先口座は 「代表口座 円普通」 を選択

両替したい金額を 「振替金額」に入力

「確認ボタン」クリック

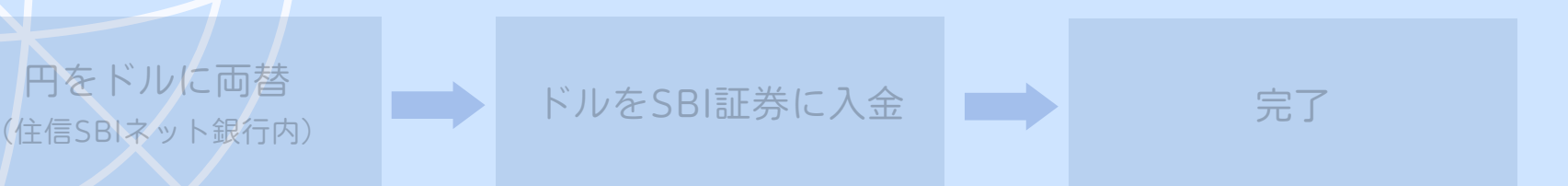

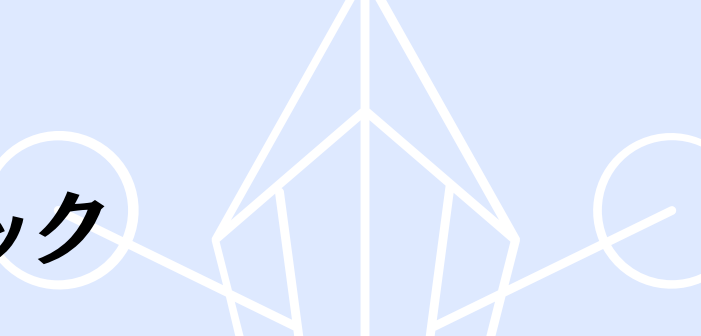

振替内容確認(住信SBIネット銀行)

円を振替

(住信SBIネット銀行内)

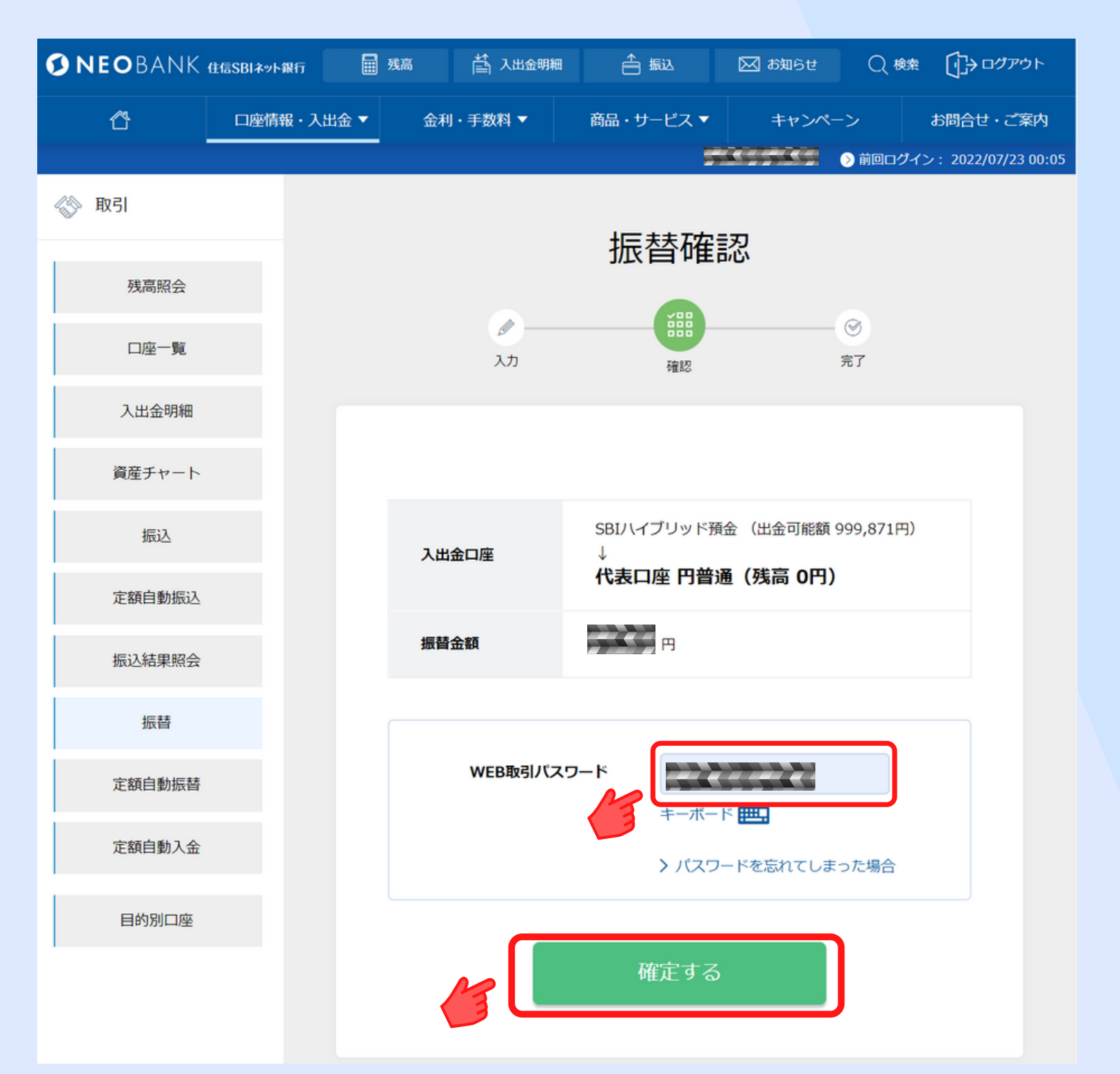

住信SBIネット銀行

のサイトへ移動

SBI証券にログイン

振替内容を確認し 「WEB取引パスワード」 を入力

円をドルに両替

(住信SBIネット銀行内)

「確認する」ボタン をクリック

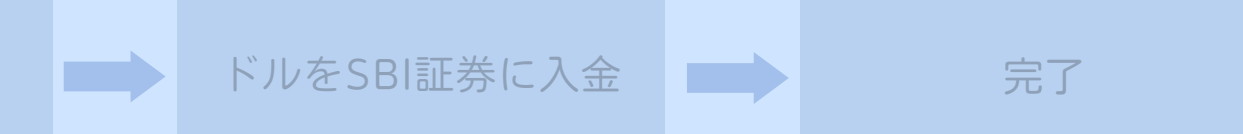

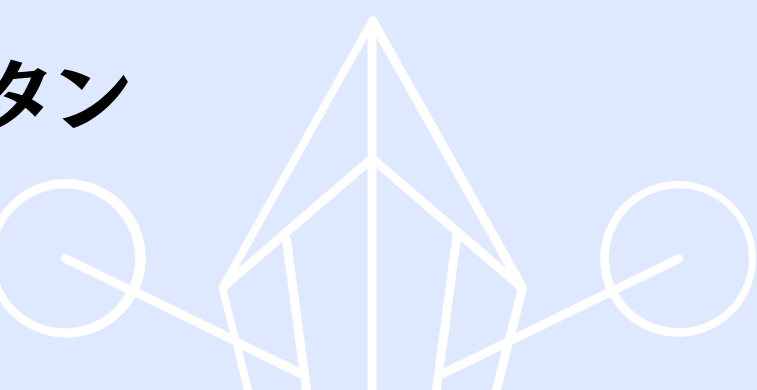

振替完了(住信SBIネット銀行)

住信SBIネット銀行

のサイトへ移動

SBI証券にログイン

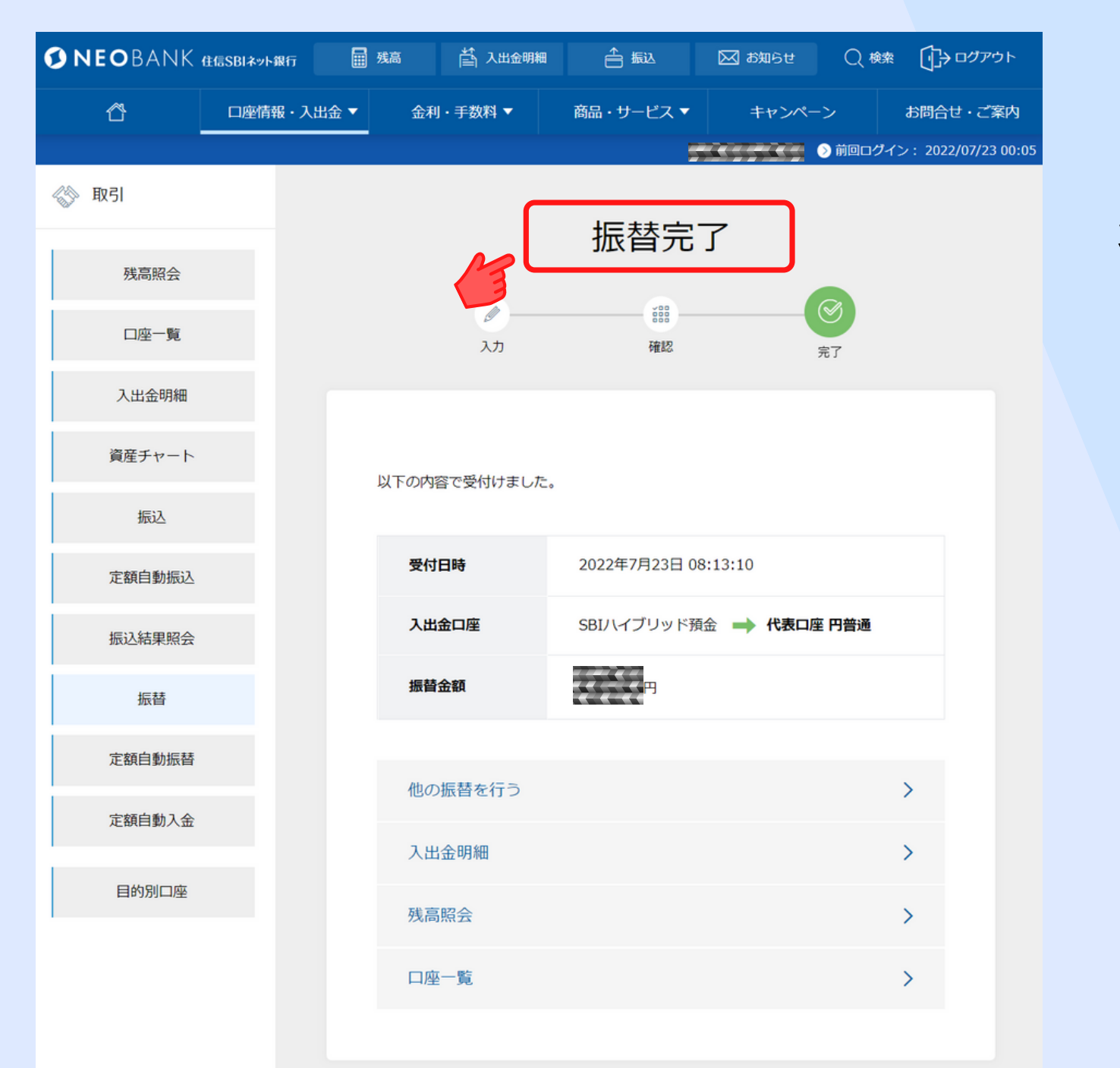

振替完了

円を振替

(住信SBIネット銀行内)

円をドルに両替

(住信SBIネット銀行内)

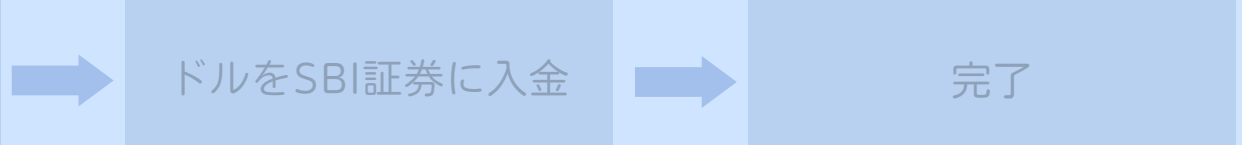

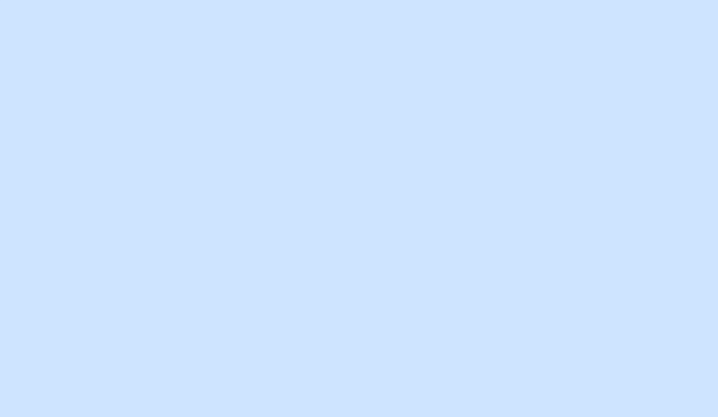

住信SBIネット銀行 のサイトへ移動

SBI証券にログイン

## 振替先の確認(住信SBIネット銀行)

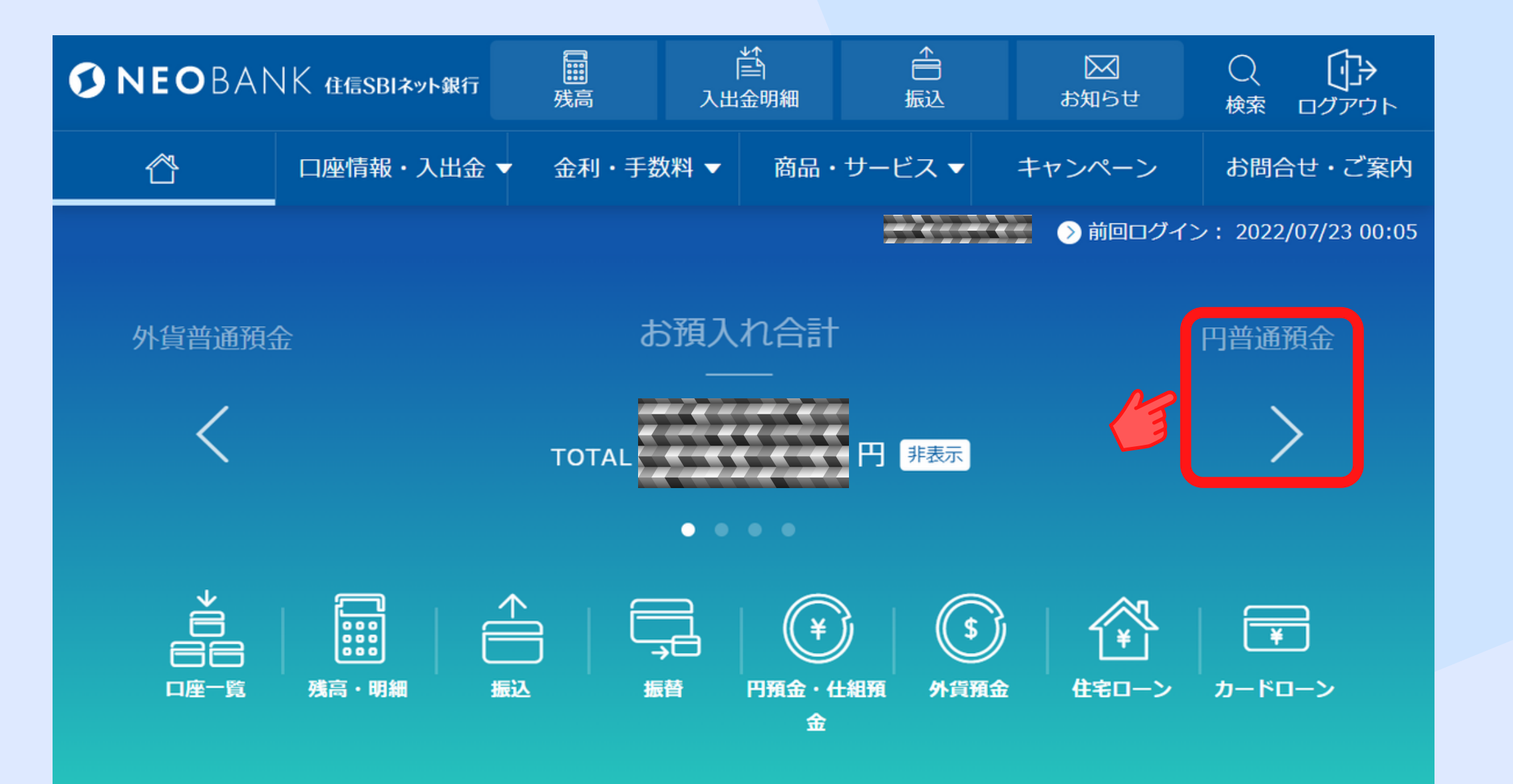

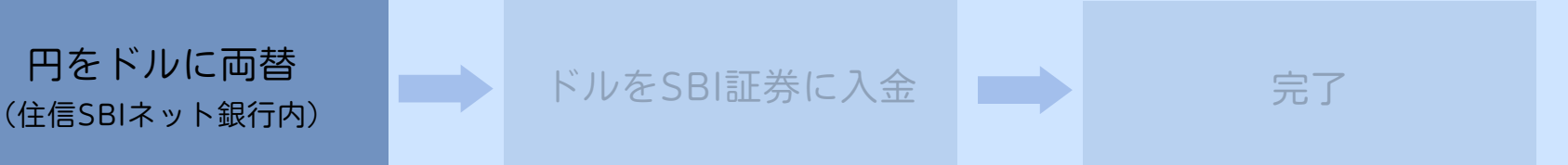

### 「円普通預金」 ボタンをクリック

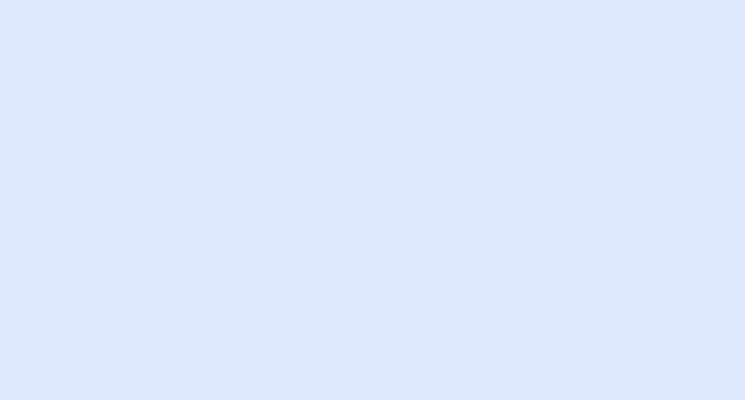

振替先の確認(住信SBIネット銀行)

円を振替

(住信SBIネット銀行内)

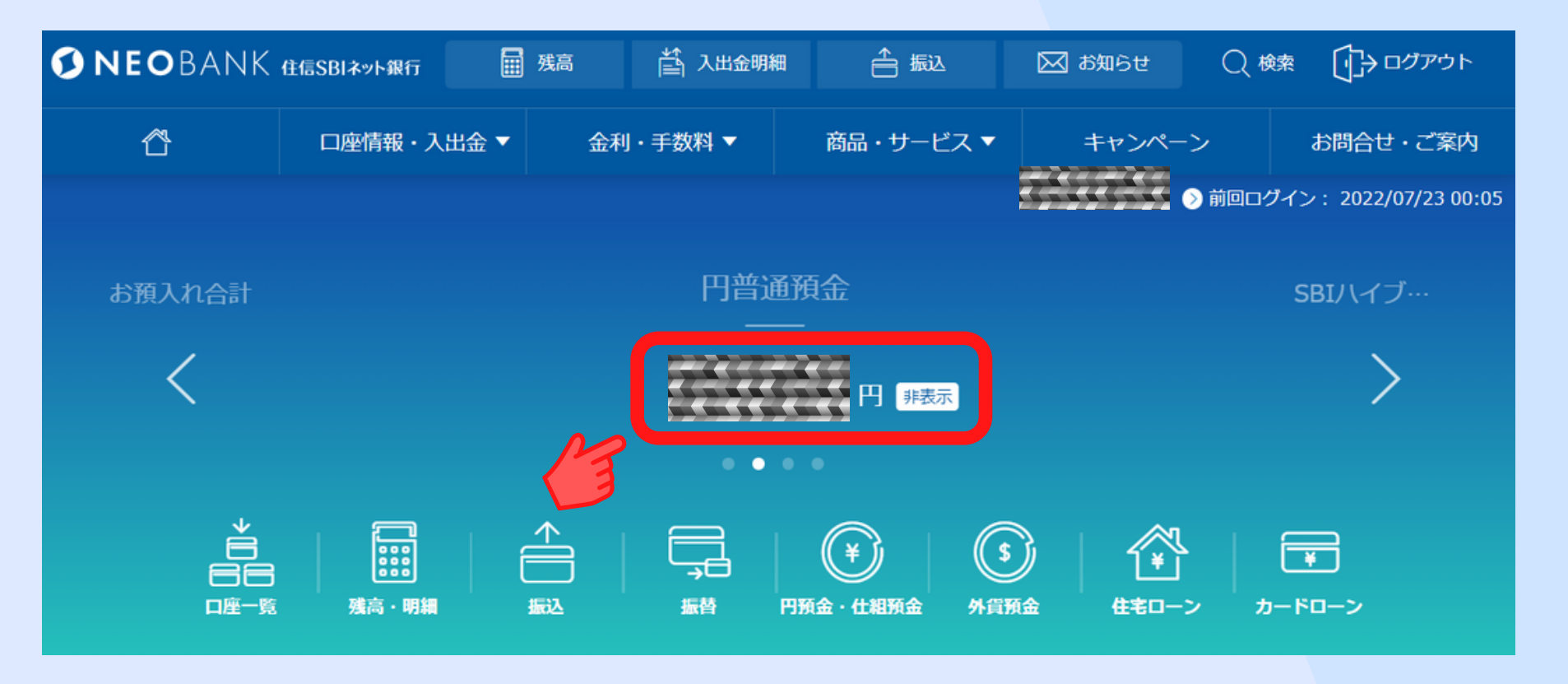

住信SBIネット銀行

のサイトへ移動

SBI証券にログイン

### 振り替えた金額が反映されます

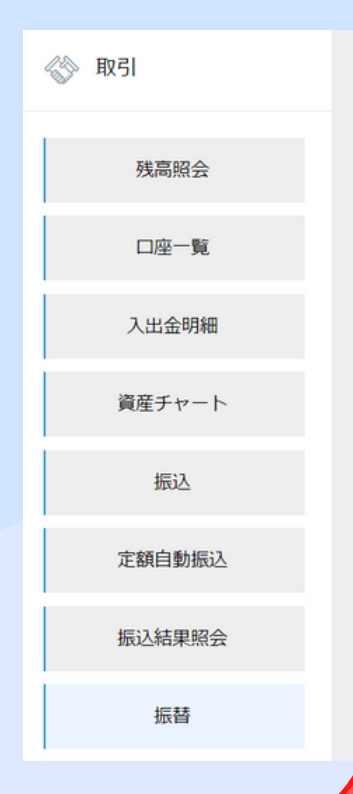

円をドルに両替

(住信SBIネット銀行内)

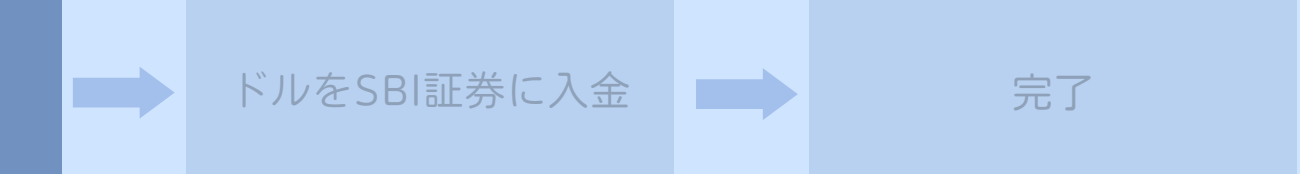

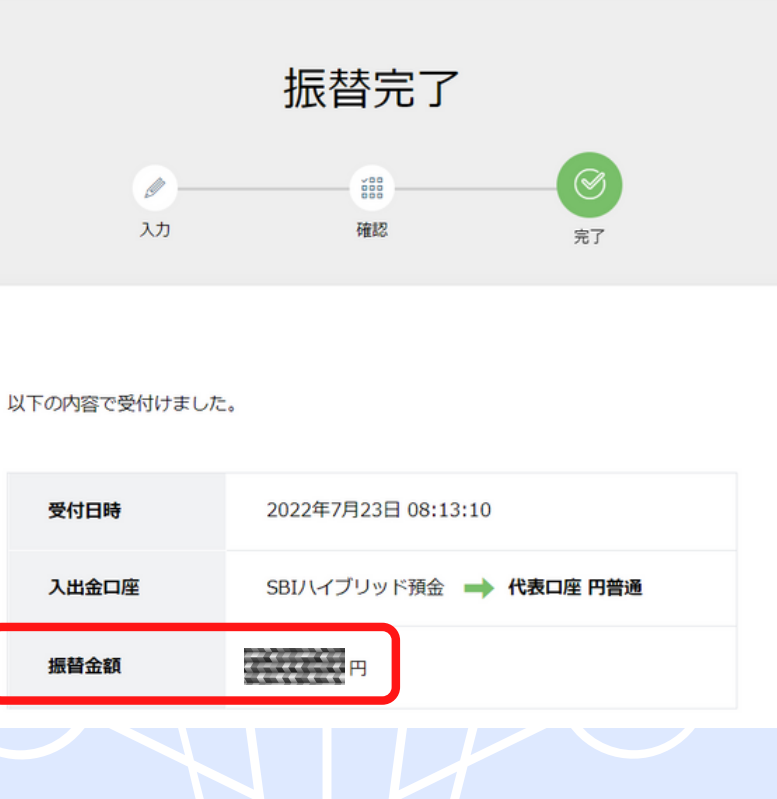

円をドルに両替 (住信SBIネット銀行内)

## 外貨(ドル)に両替

SBI証券にログイン

住信SBIネット銀行

のサイトへ移動

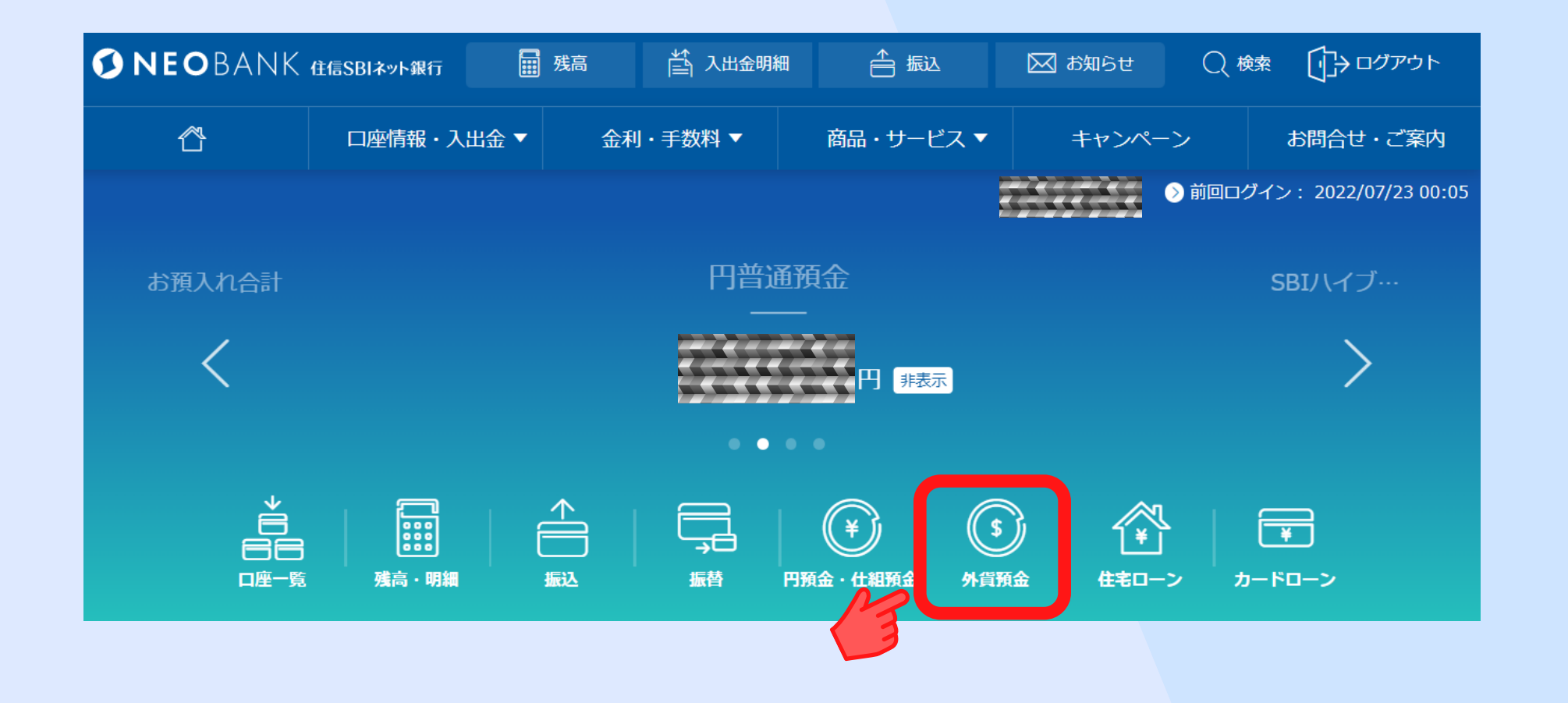

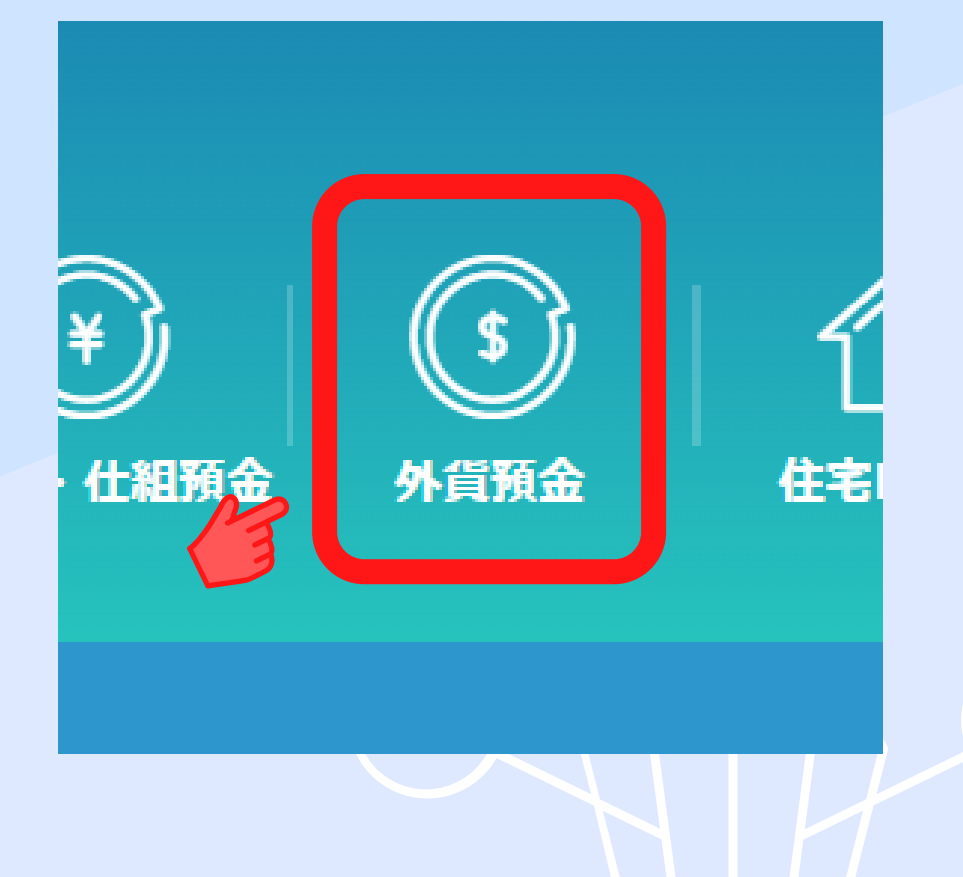

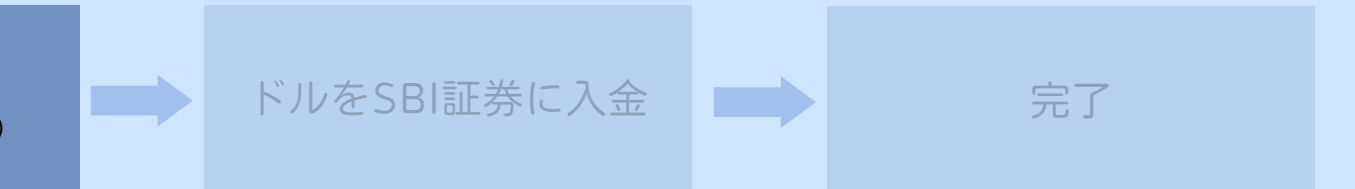

### 「外貨預金」 ボタンをクリック

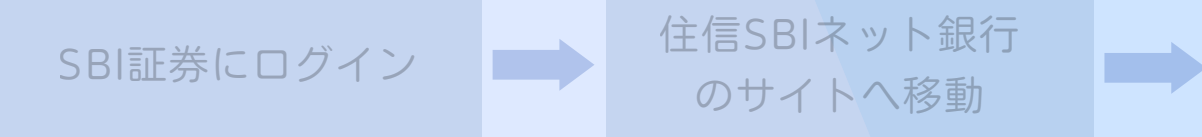

円をドルに両替 (住信SBIネット銀行内)

## 外貨(ドル)に両替

| 🗿 NEOBANK    | < ees | Blネット銀行    |                                                    | □ 残高                               | 🖞 入出金明細                | ≜ 振込                        | 🖂 お知らせ                                                   | Q¢k≭ (j)→□      | コグア |
|--------------|-------|------------|----------------------------------------------------|------------------------------------|------------------------|-----------------------------|----------------------------------------------------------|-----------------|-----|
| Ċ            |       | 口座情報・入出金 ▼ | 金利・手数料 ▼                                           | 商品                                 | ・サービス 🔻                | ±72                         | パーン                                                      | お問合せ・ご          | 【案内 |
| ⑤ 外貨預金       | >     |            |                                                    | 61                                 |                        |                             |                                                          |                 |     |
| 外貨預金の商品      |       |            |                                                    | <u> </u>                           | 貨預金                    |                             |                                                          |                 |     |
| 外貨普通預金       | >     |            |                                                    |                                    |                        |                             |                                                          |                 |     |
| 外貨定期預金       | >     |            | O NE<br>外1                                         | OBANK<br>₨॥ネット細行<br>皆普通 ●          | 自動入金<br>- <b>3 →</b> 米 | SBI証券<br>国株 ETF等            |                                                          |                 |     |
| 外貨積立         | >     |            | *                                                  | ドル定期自                              | 動入金1                   | ナービス                        |                                                          |                 |     |
| 外貨仕組預金       | >     |            |                                                    |                                    |                        |                             |                                                          |                 |     |
| 関連サービス・コンテンツ |       |            |                                                    |                                    |                        |                             |                                                          |                 |     |
| はじめての外貨預金    | >     | ● 必ずお読み    | みください:外貨預金の                                        | リスク等 🖞                             |                        |                             |                                                          |                 |     |
| アプリ          | >     | 現在の買付レー    | -ト 2022年7月23日 05:40                                | • 🙆 西新                             |                        |                             |                                                          |                 |     |
| 為替チャート       | >     |            |                                                    |                                    | With a long            | are but of                  |                                                          | ****            |     |
| お取引の流れ       | >     | 136.12 円   | 139.08 F                                           |                                    | srル/円<br>94.48円        | 85.36 m                     |                                                          | 8.23 m          |     |
| 外貨損益チェッカー    | >     |            |                                                    |                                    |                        |                             |                                                          |                 |     |
| 外貨送金受取サービス   | >     |            |                                                    |                                    |                        |                             |                                                          |                 |     |
| 外貨送金サービス     | >     | 外貨預金の      | D商品                                                |                                    |                        |                             |                                                          |                 |     |
| 外貨即時決済サービス   | >     | 円高・円安に     | よる差益をリアルタイムで                                       | 狙うかた                               | 長期的                    | な運用で金利による                   | 利益を重視したい                                                 | かた              |     |
| 外貨即時口振サービス   | >     | \$         | > 外貨普通預金<br>円高のタイミングにタ<br>き、円安のタイミン、<br>替差益を得ることがす | )<br>外貨に交換してお<br>グで円に戻せば為<br>可能です。 |                        | > 外貨<br>人気の<br>ドJ ま<br>でご提供 | 夏 <mark>定期預金</mark><br>「米ドル」や新興国<br>で、世界9通貨を魅<br>共しています。 | 1通貨「ラン<br>力的な金利 |     |
|              |       | 初心者でも気     | 軽に!コツコツ積立てて増                                       | やしたいかた                             | 円定期                    | や外貨定期より高い                   | 金利で運用したい                                                 | かた              |     |

「米ドル/円」を選択します

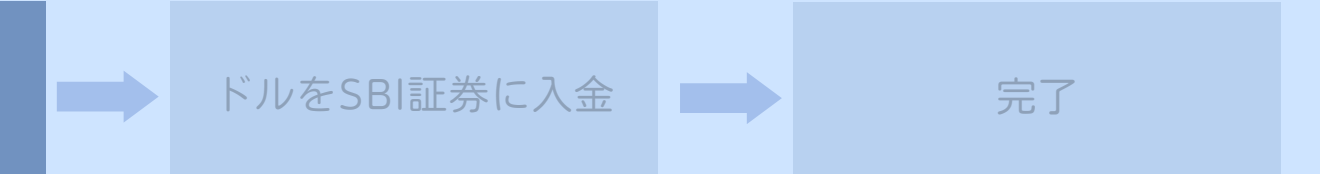

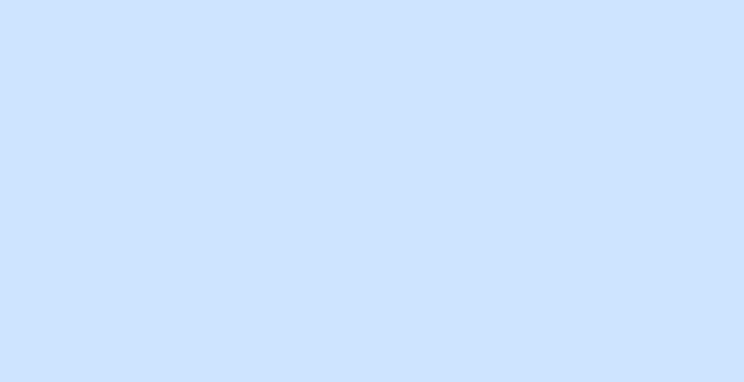

円をドルに両替 (住信SBIネット銀行内)

## 外貨(ドル)に両替

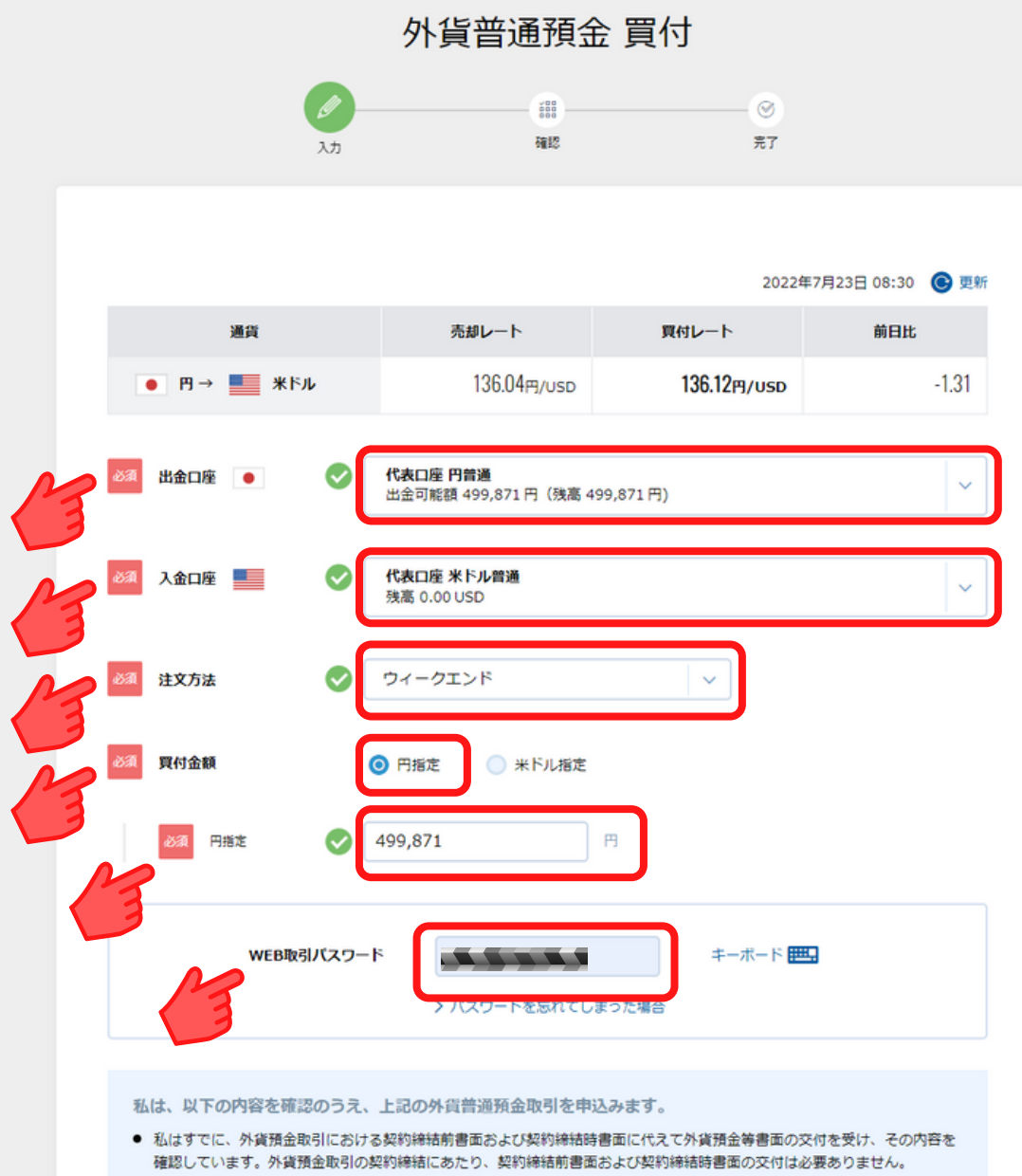

- 注文時点では、適用為替レートは確定していません。
- 注文成立までの間、出金金額相当額について、出金口座からの出金を制限させていただきます。
- 注文成立の際の出金金額が、注文受付時の出金金額相当額を上回る場合は、注文をなかったものとして取扱います。

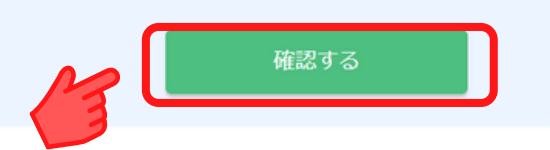

出金口座は「代表口座 円音

入金口座は「代表口座 米ド

注文方法は「リアルタイム」

買付金額は「円指定」

金額は先ほど振り替えた金額

「WEB取引パスワード」を入力し

「確認する」ボタンをクリック

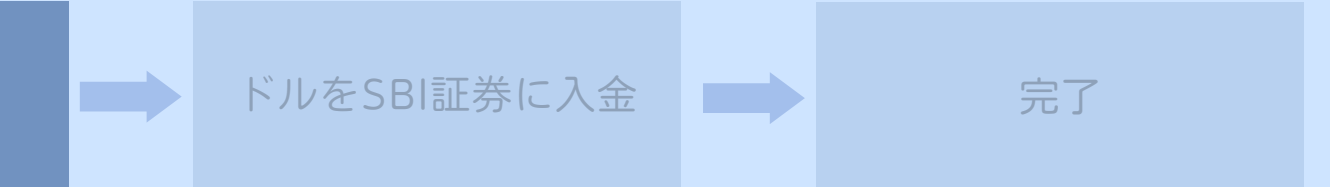

### 円普通」を選択します 米ドル普通」を選択します

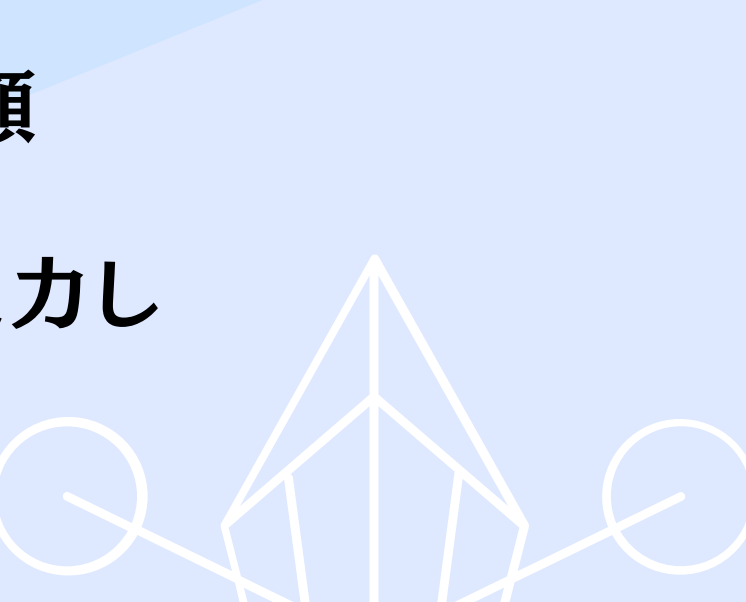

円をドルに両替(住信SBIネット銀行内)

## 外貨(ドル)に両替

外貨普通預金 注文確認

確認

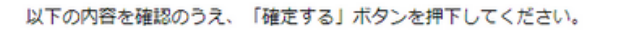

入力

2022年7月23日 08:38:46 🕓 更新

完了

| 通貨       | <ul> <li>● 円→ ■ *ドル</li> </ul>                           |
|----------|----------------------------------------------------------|
| 現在の為替レート | <b>売却レート: 136.04</b> 円/USD<br><b>夏付レート: 136.12</b> 円/USD |

#### 注文の内容

| 通貨    | <ul> <li>● 円 → ■ *ドル</li> </ul>                  |
|-------|--------------------------------------------------|
| 入出金口座 | 代表口座 円普通(残高:499,871 円)<br>↓<br><b>代表口座 米ドル普通</b> |
| 注文方法  | ウィークエンド                                          |
| 注文金額  | 499,871 円<br><b>換算金額 :</b> 3,672.28 USD          |
|       | 確定する                                             |

### 内容を確認し「確定する」 ボタンをクリック

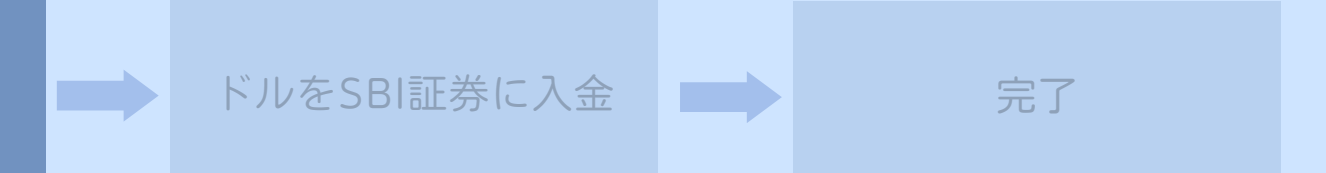

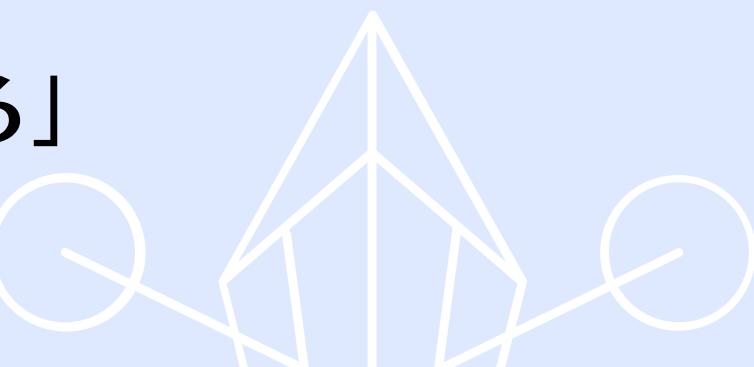

円をドルに両替(住信SBIネット銀行内)

## 外貨(ドル)に両替

| 外貨普     | 通預金 注文 | (完了              |
|---------|--------|------------------|
| 2<br>λħ |        | <b>(</b> )<br>売了 |

住信SBIネット銀行

のサイトへ移動

以下の内容で受付けました

SBI証券にログイン

| 受付日時  | 2022年7月23日 08:39:31                              |
|-------|--------------------------------------------------|
| 受付番号  | 000005                                           |
| 通貨    | <ul> <li>● 円 → </li> <li>■ *ドル</li> </ul>        |
| 入出金口座 | 代表口座 円普通(残高:499,871 円)<br>↓<br><b>代表口座 米ドル普通</b> |
| 注文方法  | ウィークエンド                                          |
| 注文金額  | 499,871円<br>換算金額: 3,672.28 USD                   |

両替完了

注文照会(取消・訂正)

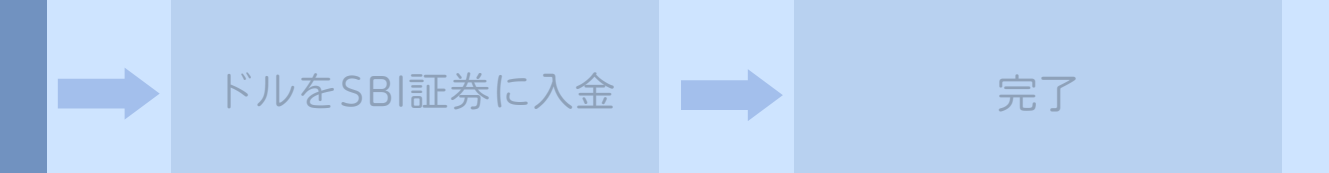

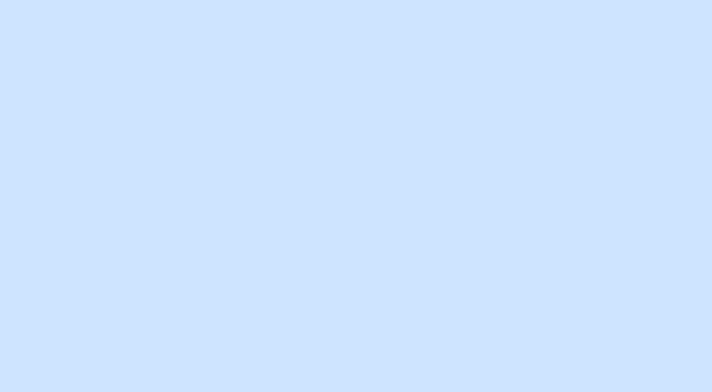

のサイトへ移動
(住信581ネット銀行内)
(住信581ネット銀行内)
(住信581ネット銀行内)

円を振替

住信SBIネット銀行

SBI証券にログイン

| @ CDI≣                                | <b>銘柄名・コード・キ</b>                     | 一 一 株価検索            | サイト内検索    | <u>よくお</u> |
|---------------------------------------|--------------------------------------|---------------------|-----------|------------|
|                                       | [芬                                   | ▶ ポートフォリオ → 取引      | ▶ □座管理    | ▶ 入出部      |
| ▲ マーケ:                                | ット 国内株式 外国株式 投信 債券                   | FX 先物 CFD           | ■ 入金      |            |
| ■ ■ ● ● ● ● ● ● ● ● ● ● ● ● ● ● ● ● ● | ーーーーーーーーーーーーーーーーーーーーーーーーーーーーーーーーーーーー |                     | ▶ 出金      |            |
|                                       |                                      |                     | ·<br>▶ 振替 |            |
|                                       | 重要なお知らせ                              |                     | ▲ 入出金·振春  | 彗 操作履      |
|                                       | 「未確認」の重要なお知らせがございます。「未確認」の重要         | なお知らせを確認期限までにご確認いただ | □ 入出金明細   | 1          |
|                                       | 合、一部又は全部のお取引を制限させていただく場合がごさ          | います。                | ■ 外貨入出金   | :          |
|                                       |                                      |                     |           | 主要なお知      |

### 「入出金・振替」タブにカーソルを移動し、 「外貨入出金」を選択

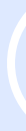

円をドルに両替

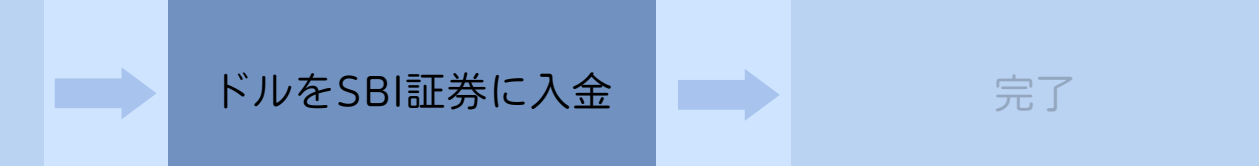

| <u>あるご質問</u> | <u>お問い</u> | 合わせ            | <u>サイトマップ</u> |  |  |  |  |
|--------------|------------|----------------|---------------|--|--|--|--|
| 金·振替         |            | <b>□</b> ログアウト |               |  |  |  |  |
|              | 節税<br>年金   | 銀行             | 保険            |  |  |  |  |
|              | 0.40.00    |                |               |  |  |  |  |
| 歴            | 8:43:02    |                |               |  |  |  |  |
|              |            |                |               |  |  |  |  |
| いせ           |            |                |               |  |  |  |  |

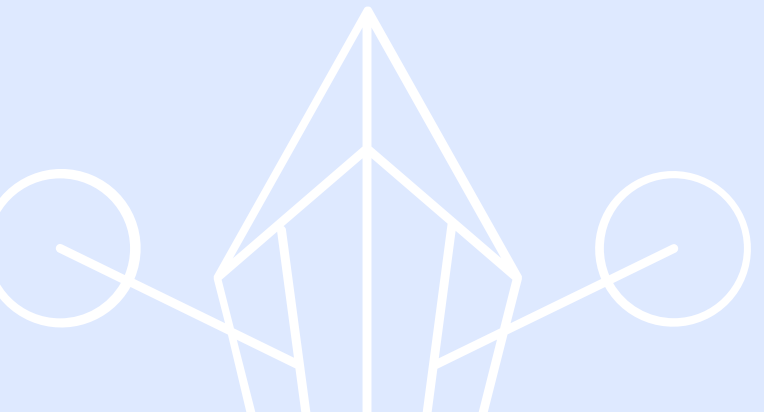

外貨(ドル)をSBI証券に送金

円を振替

(住信SBIネット銀行内)

住信SBIネット銀行

のサイトへ移動

SBI証券にログイン

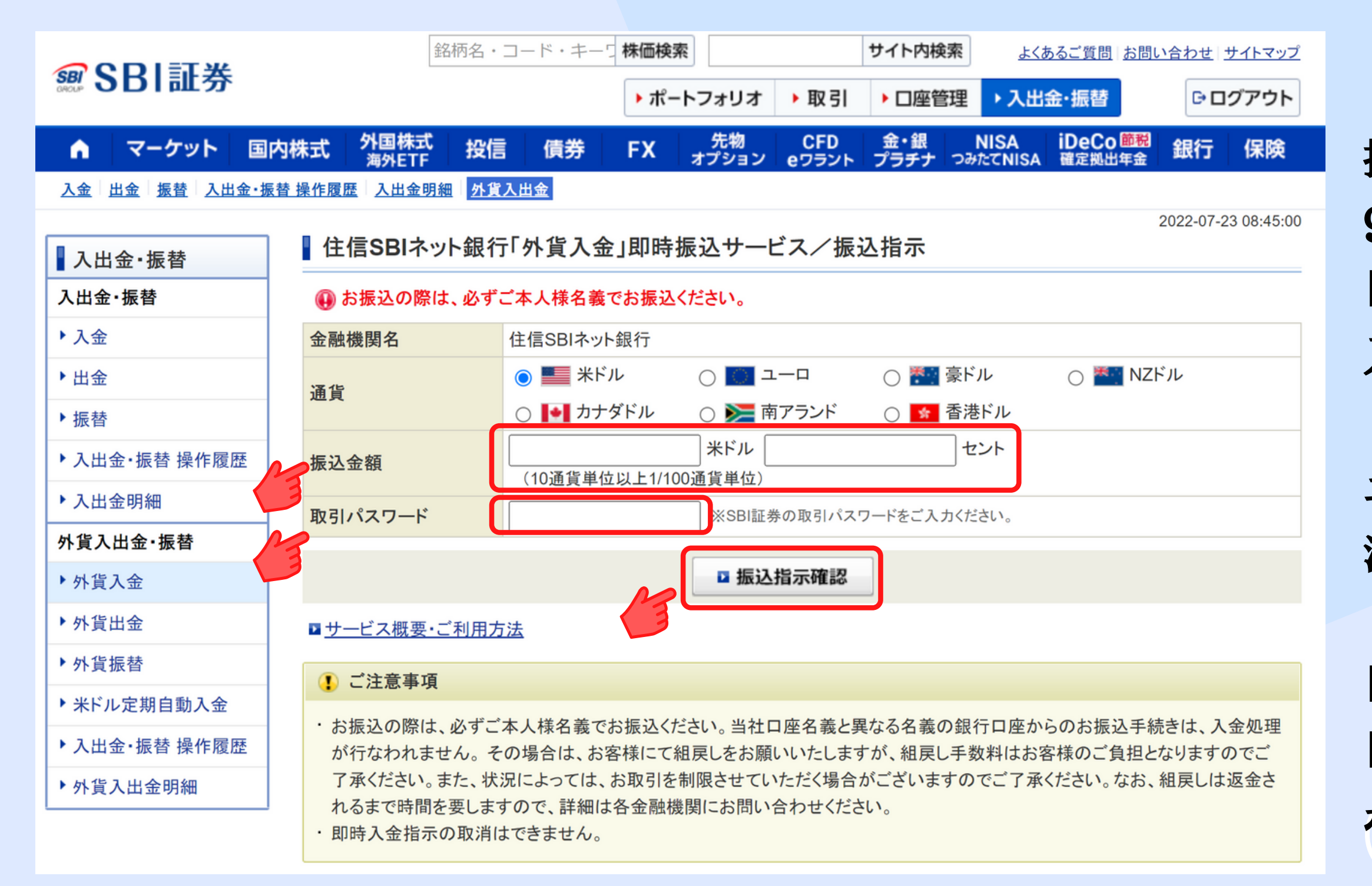

円をドルに両替

(住信SBIネット銀行内)

#### 完了

### 振込金額を入力します 999,999.99 「,」カンマや「.」ドットが 入力されていると

#### エラーになりますので、 注意が必要

「取引パスワード」を入力し、 「振込指示確認」 ボタンをクリック 外貨(ドル)をSBI証券に送金

円を振替

(住信SBIネット銀行内)

住信SBIネット銀行

のサイトへ移動

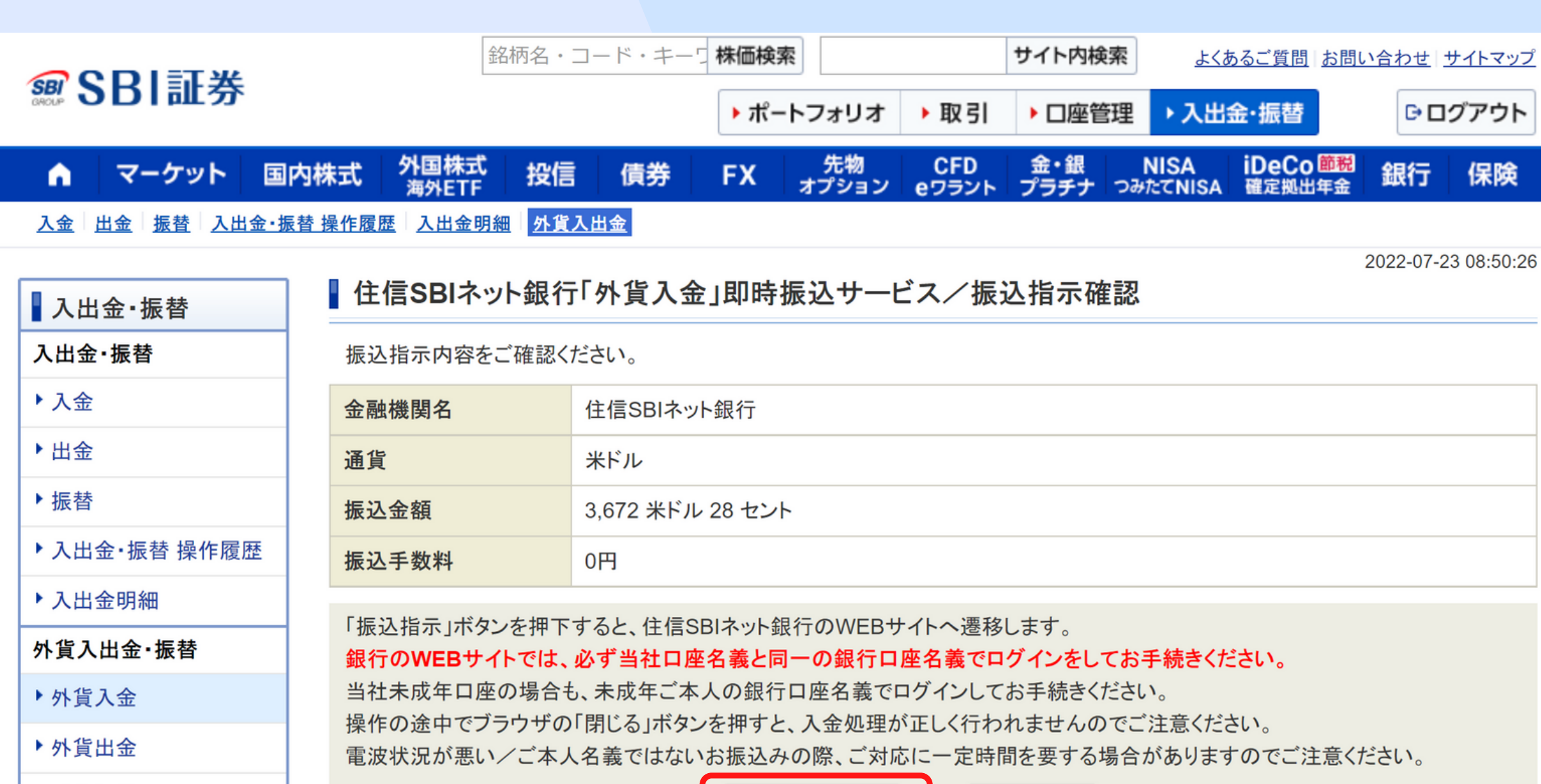

□ 振込指示

□ 戻る

▶ 外貨振替

米ドル定期自動入金

▶ 入出金·振替 操作履歴

SBI証券にログイン

▶ 外貨入出金明細

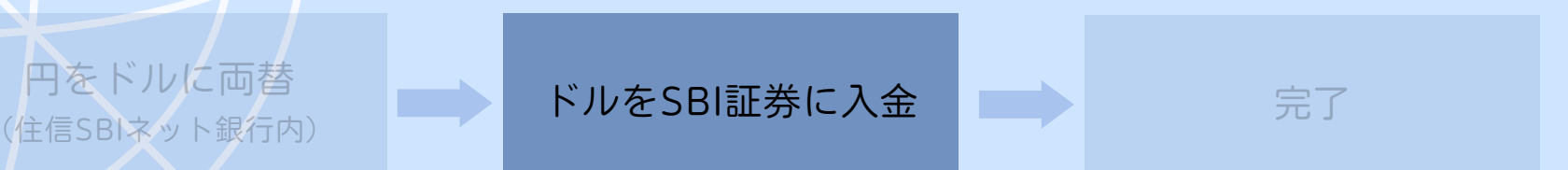

円をドルに両替

### 内容を確認して 「振込指示」ボタンを クリック

SBI証券にログイン

住信SBIネット銀行 のサイトへ移動

円を振替 (住信SBIネット銀行内)

円をドルに両替 (住信SBIネット銀行内)

## 外貨(ドル)をSBI証券に送金

 $\times$ 

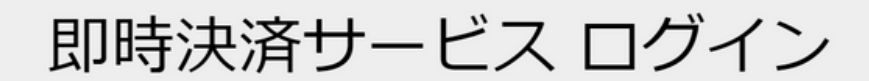

住信SBIネット銀行にログインの上、お手続きいただけます。

※ここからは住信SBIネット銀行のWEBサイトとなります。

#### お持ちの口座支店名

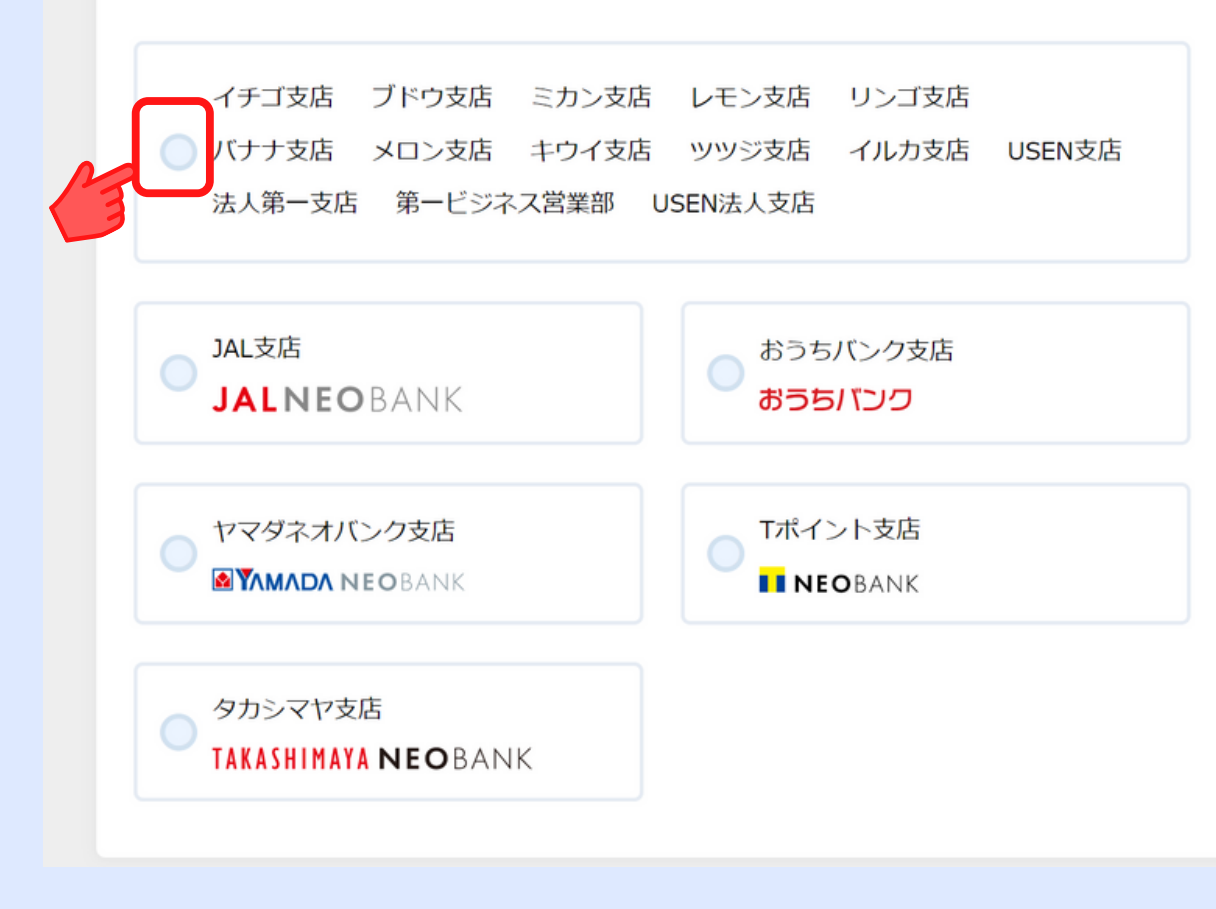

自分の口座支店名を選択します。 (左の表示は参考)

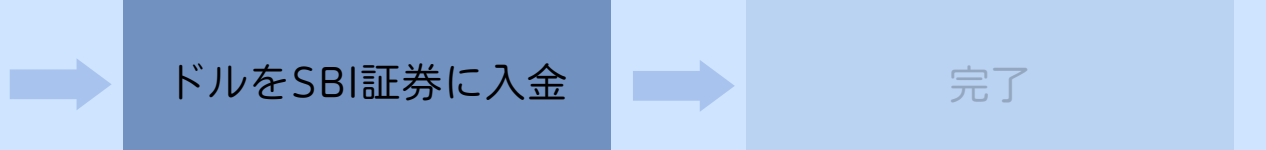

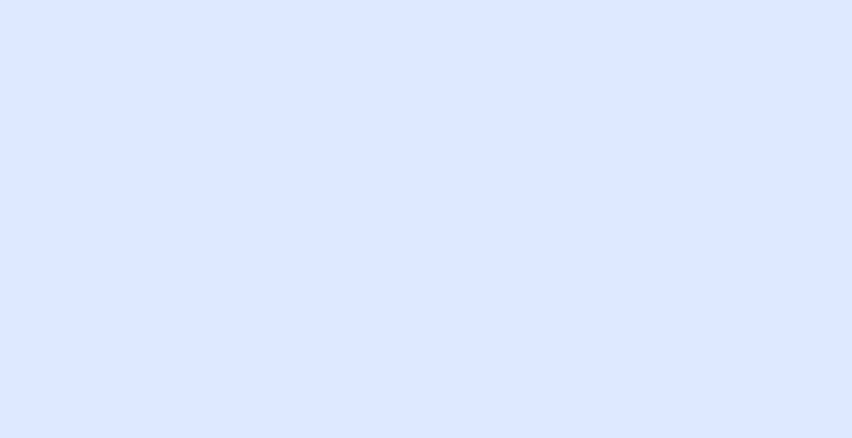

SBI証券にログイン

住信SBIネット銀行 のサイトへ移動

円を振替 (住信SBIネット銀行内)

円をドルに両替 (住信SBIネット銀行内)

## 外貨(ドル)をSBI証券に送金

即時決済サービス ログイン

住信SBIネット銀行にログインの上、お手続きいただけます。

※ここからは住信SBIネット銀行のWEBサイトとなります。

お持ちの口座支店名

イチゴ支店 ブドウ支店 ミカン支店 レモン支店 リンゴ支店 バナナ支店 メロン支店 キウイ支店 ツツジ支店 イルカ支店 USEN支店 法人第一支店 第一ビジネス営業部 USEN法人支店

選択しなおす

ユーザーネーム・WEBログインパスワードを入力してください。

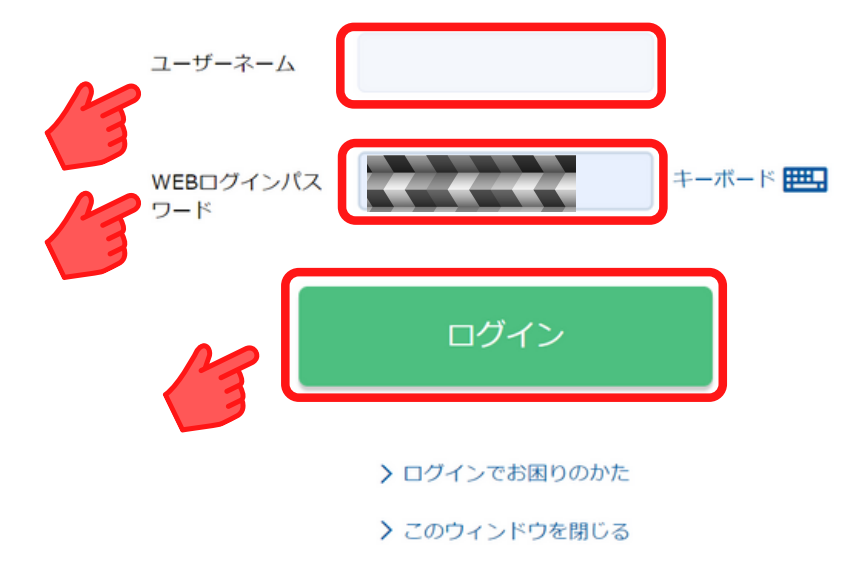

住信SBIネット銀行の 「ユーザーネーム」と 「WEBログインパスワードを入力して

ログインボタンをクリックします。

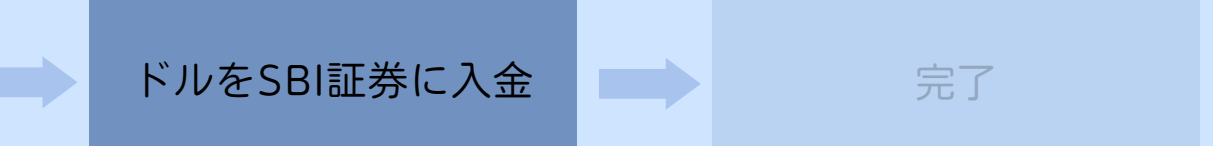

出金口座を選択のうえ、WEB取引パスワードを入力してください。

**\*\*\*** 

#### 振込依頼内容

SBI証券にログイン

| 振込先    | 住信SBIネット銀行     |
|--------|----------------|
| 受取人名   | カ) エスビーアイショウケン |
| 振込金額   | 3,672.28 USD   |
| 振込手数料  | Ousd           |
| 合計出金金額 | 3,672.28 USD   |
| 振込予定日  | 2022年7月23日     |

即時決済サービス 確認

住信SBIネット銀行

のサイトへ移動

外貨(ドル)をSBI証券に送金

決済サービスのご利用は、国内に居住する個人、もしくは、日本国内の事業者の方に限らせていただきます。以下記載事項をご確認のうえ、相違ない場合はチェックボックスにチェックを入れてください。
▲は、日本国内に居住する個人、もしくは、日本国内の事業者であることに相違ありません。
決済サービスのご利用は、SBI証券の同一名義の口座への振込に限らせていただきます。銀行口座の名義と異なる場合は入金処理は行われませんのでご注意ください。以下記載事項をご確認のうえ、相違ない場合はチェックボックスにチェックを入れてください。
SBI 証券の同一名義の口座であることに相違ありません。

円を振替

(住信SBIネット銀行内)

円をドルに両替

(住信SBIネット銀行内)

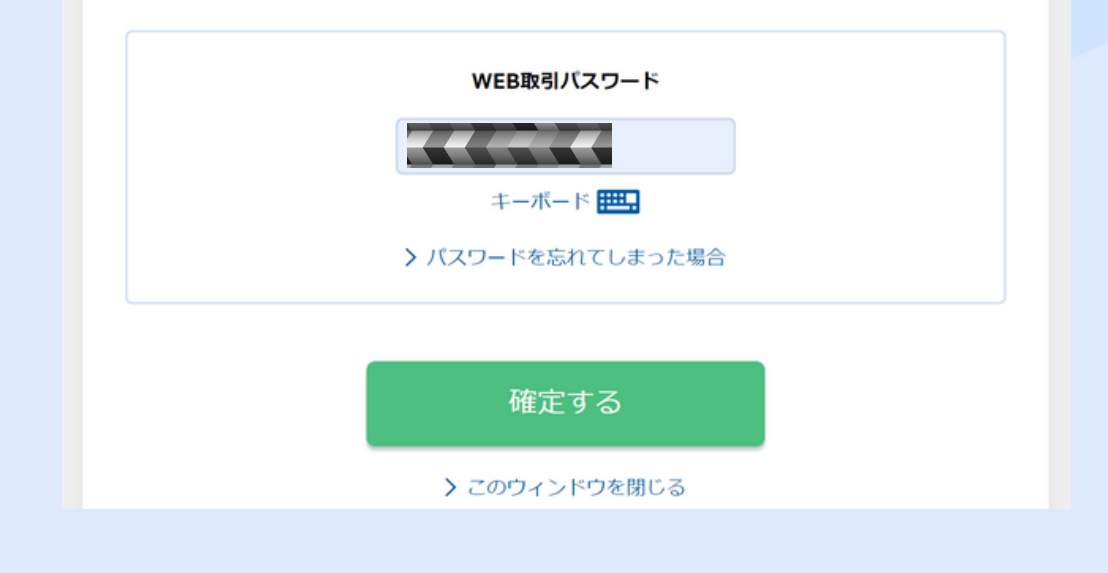

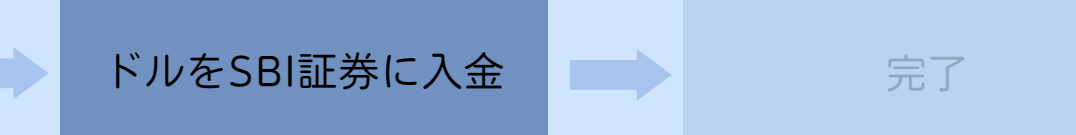

### 内容を確認し、 2か所にチェックをいれます。

### <mark>住信SBIネット銀行</mark>の 「WEB取引パスワード」を 入力し、

「確定ボタン」をクリック

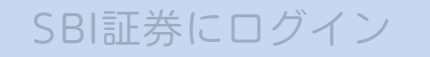

## 外貨(ドル)をSBI証券に送金

円を振替

(住信SBIネット銀行内)

円をドルに両替

住信SBIネット銀行からの「外貨入金」/振込受付

住信SBIネット銀行

のサイトへ移動

お振込を受付しました。「照会・取消(出金)」にて振込結果をご照会ください。 なお、振込処理が終了し、買付余力に反映されるまでには約30秒から1分ほどかかります。

| 金融機関名 | 住信SBIネット銀行          |
|-------|---------------------|
| 振込金額  | 3668 米ドル 23 セント     |
| 受付番号  |                     |
| 受付日時  | 2022/07/30 11:19:41 |
|       | このウィンドウを閉じる         |

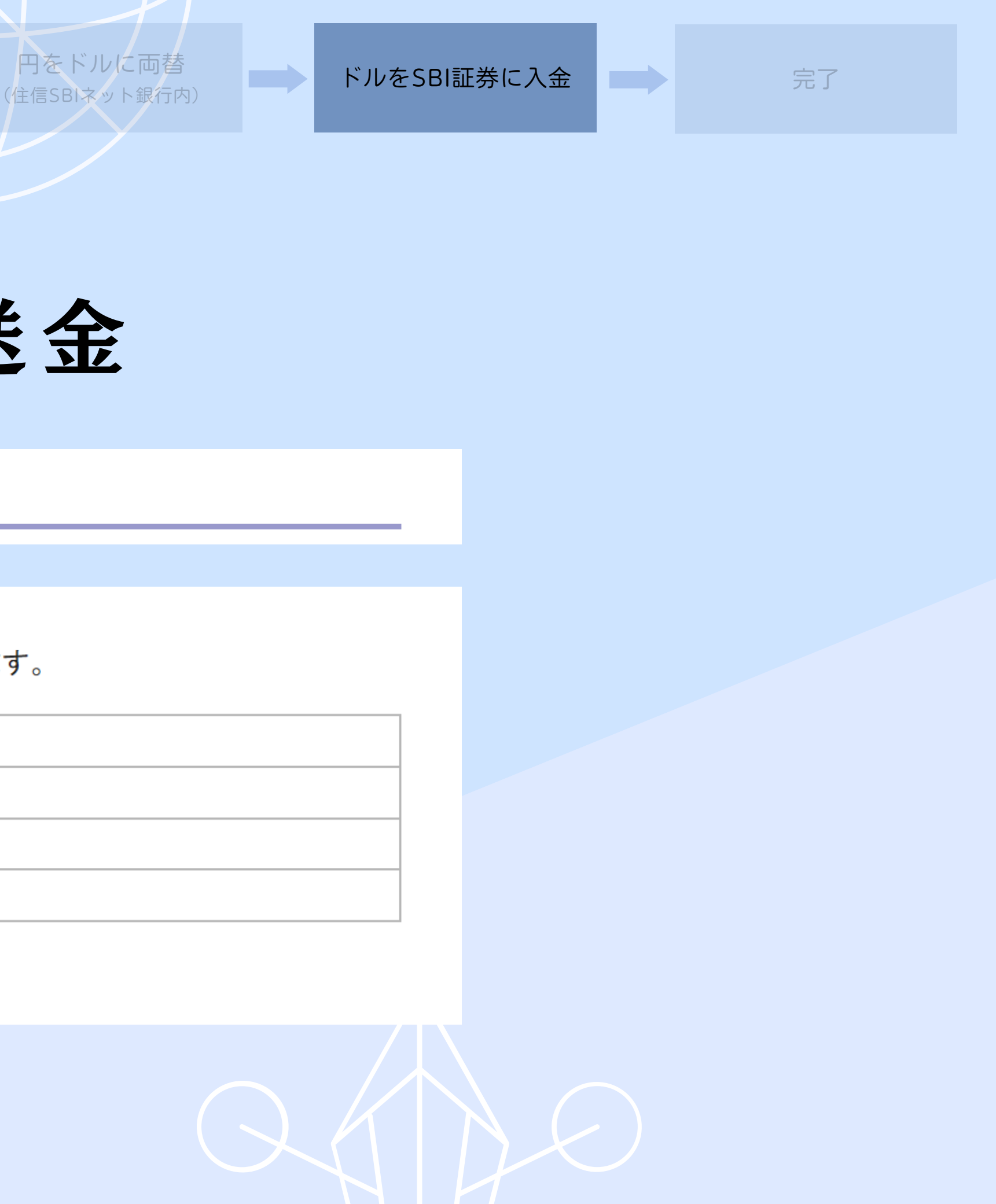

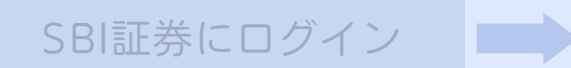

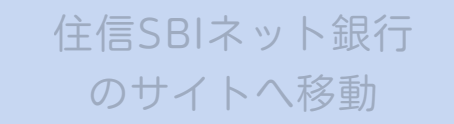

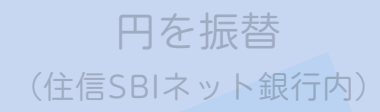

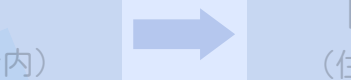

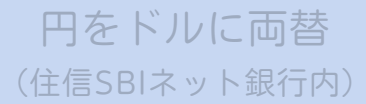

## 入出金確認

| <b>@</b> C D I ≣i                   | <b>F</b> 类                    | 銘柄名・コード・キーワ          | 株価検索                   |         | サイト内検索   | <u>よくあ</u>     |
|-------------------------------------|-------------------------------|----------------------|------------------------|---------|----------|----------------|
|                                     | L                             |                      | ▶ ポートフォリオ              | ▶取引     | ▶ □座管理   | ▶ 入出金          |
| ▲ マーケ:                              | ット 国内株式 外国株式                  | 式<br>投信 債券           | FX 先物                  | CFD     | ■ 入金     |                |
| ● ● ● ● ● ● ● ● ● ● ● ● ● ● ● ● ● ● | <u>海外EI</u><br>ツール・アプリ サービス案内 | F<br>キャンペーン 積立 SBIラッ | オノション<br>ップ ロボアド  ST 学 | ジーセミナー  | ▶ 出金     |                |
|                                     |                               |                      |                        |         | ▶ 振替     |                |
|                                     | 重要なお知らせ                       |                      |                        |         | ▶ 入出金·振春 | <b>拲 操作履</b> 歴 |
|                                     | 「未確認」の重要なお知らせがござ              | います。「未確認」の重要なお       | 知らせを確認期限までにこ           | ご確認いただけ | ▶ 入出金明細  |                |
|                                     | 合、一部又は全部のお取引を制限               | させていただく場合がございま       | す。                     | M       | ◙ 外貨入出金  |                |
|                                     |                               |                      |                        |         |          | 里安なお知ら         |

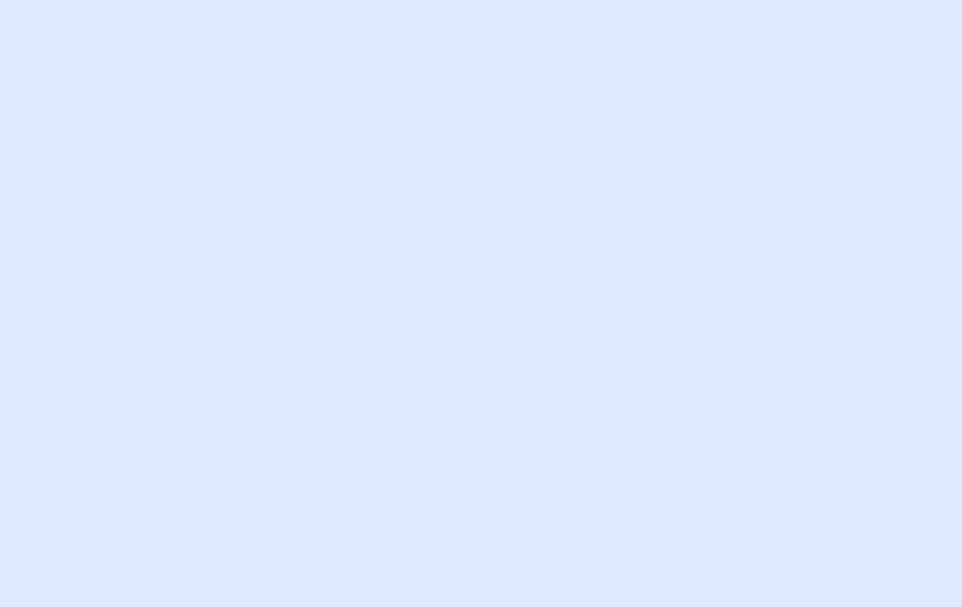

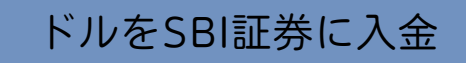

完了

| <u>るご質問</u> | <u>お問い</u> | 合わせ | <u>サイトマップ</u> |  |  |  |
|-------------|------------|-----|---------------|--|--|--|
| 金·振替        | □ ログアウト    |     |               |  |  |  |
|             | 節税<br>年金   | 銀行  | 保険            |  |  |  |
|             |            |     |               |  |  |  |
| 歴           | 8:43:02    |     |               |  |  |  |
|             |            |     |               |  |  |  |
| らせ          |            |     |               |  |  |  |

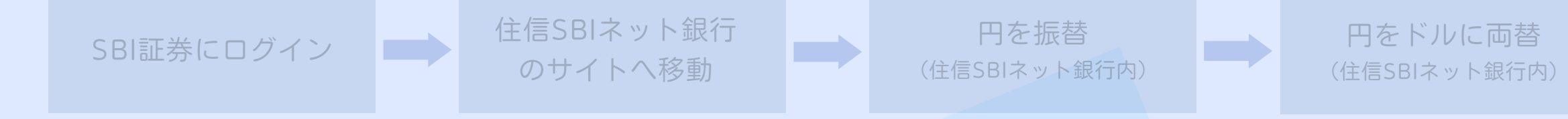

### 入出金確認

|                                         | 銘柄名·                                                                                                    | コード・キーコ株価検索                           | R                     | <b>サイト内検索</b>             | <u> (あるご質問 お問い合わせ サイトマップ</u> |  |  |  |  |  |  |  |
|-----------------------------------------|----------------------------------------------------------------------------------------------------|---------------------------------------|-----------------------|---------------------------|------------------------------|--|--|--|--|--|--|--|
| SBI 記券                                  |                                                                                                    | • ポー                                  | トフォリオ 🕨 取引            | ▶□座管理 → 入出                | B ログアウト                      |  |  |  |  |  |  |  |
| ↑ マーケット 国                               | 內株式   外国株式   投信<br><sub>海外ETF</sub> 投信                                                                                | 債券 FX                                 | 先物 CFD<br>オプション eワラント | 金・銀 NISA<br>プラチナ つみたてNISA | iDeCo <sup>節税</sup> 銀行 保険    |  |  |  |  |  |  |  |
| 入金 出金 振替 入出金・振                          | <u>替操作履歴</u> 入出金明細 <mark>外貨</mark>                                                                                    | 入出金                                   |                       |                           |                              |  |  |  |  |  |  |  |
| ▲ 入出金·振替  住信SBIネット銀行「外貨入金」即時振込サービス/振込指示 |                                                                                                    |                                       |                       |                           |                              |  |  |  |  |  |  |  |
| 入出金・振替                                  | ● お振込の際は、必ずご本人様名義でお振込ください。                                                                                            |                                       |                       |                           |                              |  |  |  |  |  |  |  |
| ▶入金                                     | 金融機関名                                                                                                    | <b>金融機関名</b> 住信SBIネット銀行               |                       |                           |                              |  |  |  |  |  |  |  |
| ▶出金                                     | 诵貨                                                                                                    | 💿 🌉 米ドル                               | ם-ב 💽 🔾               | 🔾 🌄 豪ドル                   | ○ MZドル                       |  |  |  |  |  |  |  |
| ▶振替                                     |                                                                                                    | ○ 🚺 カナダドル                             | ○ 💓 南アランド             | 〇 state                   |                              |  |  |  |  |  |  |  |
| ▶ 入出金·振替 操作履歴                           | 振込金額                                                                                                    | 米ドル     セント       (10通貨単位以上1/100通貨単位) |                       |                           |                              |  |  |  |  |  |  |  |
| ▶ 入出金明細                                 | 取引パスワード                                                                                                    | ※SBI証券の取引パスワードをご入力ください。               |                       |                           |                              |  |  |  |  |  |  |  |
| 外貨入出金・振替                                |                                                                                                    |                                       |                       |                           |                              |  |  |  |  |  |  |  |
| ▶ 外貨入金                                  | □ 振込指示確認                                                                                                    |                                       |                       |                           |                              |  |  |  |  |  |  |  |
| ▶ 外貨出金                                  | 外貨出金 ■ <u>サービス概要・ご利用方法</u>                                                                                            |                                       |                       |                           |                              |  |  |  |  |  |  |  |
| ▶ 外貨振替                                  | ▲ ご注音車頂                                                                                                    |                                       |                       |                           |                              |  |  |  |  |  |  |  |
| ▶ 米ドル定期自動入金                             | 「注思尹頃                                                                                                    |                                       |                       |                           |                              |  |  |  |  |  |  |  |
| ▶ 入出金·振替 操作履歴                           | ・お振込の際は、必すこ本人様名義でお振込ください。当社口座名義と異なる名義の銀行口座からのお振込手続きは、入金処理<br>が行なわれません。その場合は、お客様にて組戻しをお願いいたしますが、組戻し手数料はお客様のご負担となりますのでご |                                       |                       |                           |                              |  |  |  |  |  |  |  |
| <ul> <li>▶ 外貨入出金明細</li> </ul>           | 了承ください。また、状況によっては、お取引を制限させていただく場合がございますのでご了承ください。なお、組戻しは返金されるまで時間を要しますので、詳細は各金融機関にお問い合わせください。 ・即時入金指示の取消はできません。       |                                       |                       |                           |                              |  |  |  |  |  |  |  |

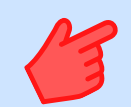

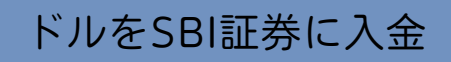

完了

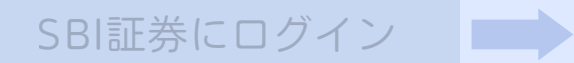

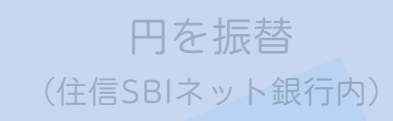

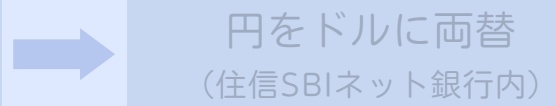

### 入出金確認

| マーケット 国内                                               | 内株式 外国株<br>海外ET                                                     | 式<br>F 投信 | 債券  | FX     | 先物<br>オプション | CFD<br>eワラント | 金・銀<br>プラチナ   | NISA<br>つみたてNISA | iDeCo<br>師税<br>確定拠出年金 | 銀行             | 保険          |  |
|--------------------------------------------------------|---------------------------------------------------------------------|-----------|-----|--------|-------------|--------------|---------------|------------------|-----------------------|----------------|-------------|--|
| <u>入金「出金「振替」入出金·振替 操作履歴「入出金明細</u> 「 <mark>外貨入出金</mark> |                                                                     |           |     |        |             |              |               |                  |                       |                |             |  |
| 】<br>入出金·振替                                            | _ 外貨入出                                                              | 金明細       |     |        |             |              |               |                  |                       | 2022-07-3      | 0 11:25:16  |  |
| 入出金·振替                                                 |                                                                     |           |     |        |             | ± - /4.*6    | [ <b>10</b> ] | + •== 75 [45     |                       |                |             |  |
| ▶入金                                                    | 区分: ● 全て ○ 入金 ○ 出金 表示件数: [10 ∨] 1+ 通貨: [指正なし ∨]                     |           |     |        |             |              |               |                  |                       |                |             |  |
| ▶出金                                                    | 期間: ● 最新10明細<br>○ 期間指定: 2022 → 年 6 → 月 30 → 日~ 2022 → 年 8 → 月 1 → 日 |           |     |        |             |              |               |                  |                       |                |             |  |
| ▶振替                                                    |                                                                     |           |     |        |             |              |               |                  |                       |                |             |  |
| ▶ 入出金·振替 操作履歴                                          |                                                                     |           |     |        |             | □ 照会         |               | 1                | <u>明細ダウンロ</u>         | <u>ュード(CSV</u> | <u>(形式)</u> |  |
| ▶入出金明細 ページ1 1-8件(8件中)                                  |                                                                     |           |     |        |             |              |               |                  |                       |                |             |  |
| 外貨入出金·振替                                               | 入出金日                                                                | 区分        | 通貨  |        |             | 摘要           |               |                  | 出金額                   | 入金             | 額           |  |
| ▶ 外貨入金                                                 | 2022/08/01                                                          | 入金        | 米ドル | 住信SBIネ | ット銀行から      | 外貨入金         |               |                  |                       | 3              | 3,668.23    |  |
|                                                        |                                                                     |           |     |        |             |              |               |                  |                       |                |             |  |

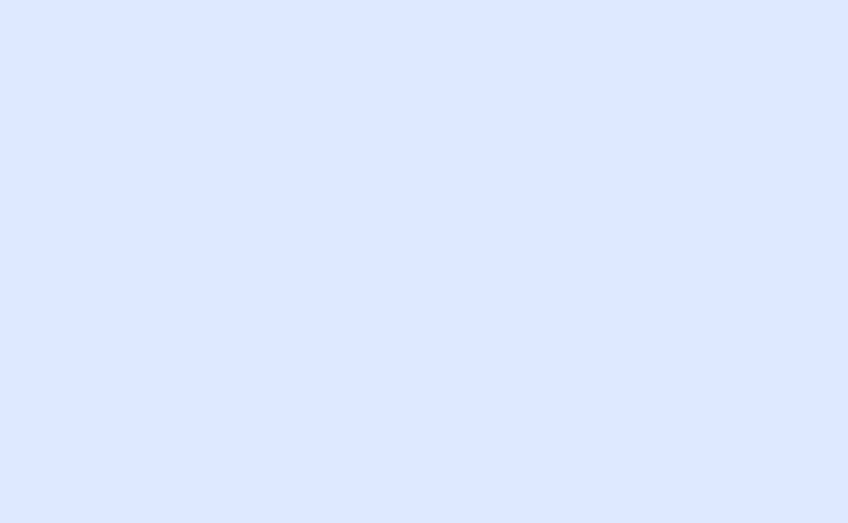

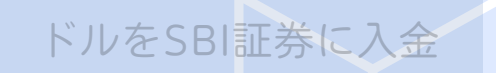

完了